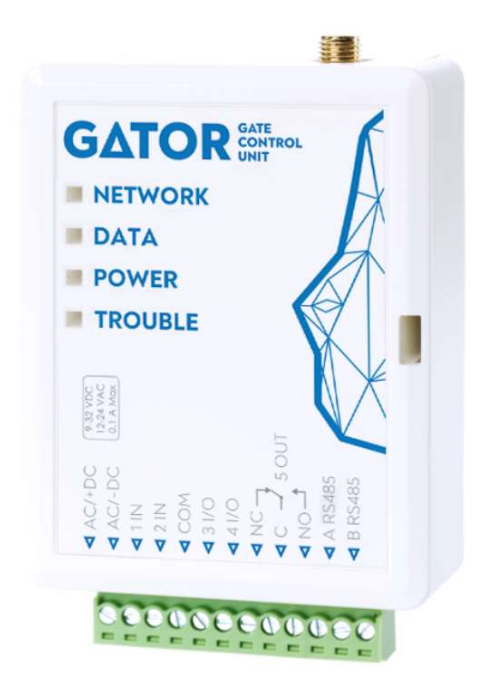

# GATOR GSM контроллер управления воротами

Руководство по установке (FW:2.10)

Декабрь 2024

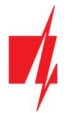

## Содержание

| TF | РЕБОВ      | АНИЕ БЕЗОПАСНОСТИ                                        | 3    |
|----|------------|----------------------------------------------------------|------|
| 1  | опи        | САНИЕ                                                    | 4    |
|    | 1.1        | Технические характеристики                               | 5    |
|    | 1.2        | Элементы контроллера                                     | 5    |
|    | 1.3        | Назначение внешних клемм                                 | 5    |
|    | 1.4        | Световая индикация функционирования                      | 6    |
|    | 1.5        | Комплектация упаковки GSM контроллера <i>GATOR</i>       | 7    |
| 2  | CXEN       | ЛЫ СОЕДИНЕНИЙ GSM КОНТРОЛЛЕРА <i>GATOR</i>               | 7    |
|    | 2.1        | Крепление                                                | 7    |
|    | 2.2        | Подключение питания                                      | 7    |
|    | 2.3        | Схема подключения входов контроллера                     | 8    |
|    | 2.4        | Схема подключения реле                                   | 8    |
|    | 2.5        | Схема подключения контроллера GATOR к автоматике ворот   | 8    |
|    | 2.6        | Схема подключения RFID считывателя (Wiegand 26/34)       | 9    |
|    | 2.7        | Схема подключения WIFI модуля W485                       | . 10 |
|    | 2.8        | Схема подключения "Етнеглет" модуля E485                 | . 11 |
|    | 2.9        | Схема подключения расширителя ю-LORA с RFID-считывателем | . 11 |
| 3  | БЫС        | ТРАЯ НАСТРОЙКА КОНТРОЛЛЕРА                               | . 12 |
| 4  | уда        | ЛЕННОЕ УПРАВЛЕНИЕ                                        | . 13 |
|    | 4.1        | УПРАВЛЕНИЕ ТЕЛЕФОННЫМ ЗВОНКОМ                            | . 13 |
|    | 4.2        | УПРАВЛЕНИЕ С КЛАВИАТУРЫ ТЕЛЕФОНА                         | . 13 |
|    | 4.3        | УПРАВЛЕНИЕ С ПРИЛОЖЕНИЕМ <i>Protegus2</i>                | . 14 |
|    | 4.4        | Установка Виджета в телефоне                             | . 17 |
|    | 4.5        | Добавление пользователей в телефоне                      | . 19 |
|    | 4.6        | Управление SMS сообщениями                               | . 22 |
|    | 4.7        | Конфигурация SMS сообщениями                             | . 23 |
| 5  | HAC        | ГРОЙКА РАБОЧИХ ПАРАМЕТРОВ С <i>TRIKDISCONFIG</i>         | . 25 |
|    | 5.1        | Строка состояния программы TrikdisConfig                 | . 25 |
|    | 5.2        | Окно "Системные параметры"                               | . 26 |
|    | 5.3        | Окно "IN/OUT"                                            | . 27 |
|    | 5.4        | Окно "Модули"                                            | . 29 |
|    | 5.5        | Окно "Сообщения по IP"                                   | . 31 |
|    | 5.6        | Окно "Пользователи"                                      | . 33 |
|    | 5.         | 6.1 Регистрация RFID карточек (брелоков)                 | . 36 |
|    | 5.7        | Окно "Журнал событий"                                    | . 39 |
|    | 5.8        | Восстановление заводских настроек                        | . 39 |
|    | 5.9        | Настройки для индикации положения ворот                  | . 39 |
| 6  | <b>УДА</b> | ЛЕННАЯ НАСТРОЙКА РАБОЧИХ ПАРАМЕТРОВ                      | . 40 |
| 7  | TECT       | ИРОВАНИЕ КОНТРОЛЛЕРА GSM                                 | . 41 |
| 8  | ОБН        | ОВЛЕНИЕ ПРОШИВКИ КОНТРОЛЛЕРА                             | . 41 |

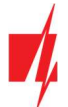

# Требование безопасности

Только квалифицированный персонал может устанавливать и обслуживать GSM контроллер управления воротами.

Внимательно прочитайте это руководство перед установкой, чтобы избежать ошибок, которые могут привести к неисправности изделия или даже к его повреждению.

Отключите напряжение питания перед подключением контроллера.

Изменения, модификации или ремонт контроллера, произведенные не производителем, аннулируют гарантию производителя.

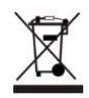

Соблюдайте нормы местного законодательства и не утилизируйте изделие или его компоненты вместе с другими бытовыми отходами.

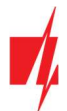

### 1 Описание

*GATOR* GSM контроллер управления воротами может удаленно управлять автоматикой ворот или другим подключенным оборудованием.

Управлять контроллером можно при помощи приложения **Protegus2**, телефонным звонком или SMS сообщениями. В контроллер можно записать 7 телефонных номеров администраторов и 1000 телефонных номеров пользователей. В контроллере можно составить график управления, установить счетчик пользователю (сколько раз пользователь сможет активировать OUT выход контроллера). GSM контроллер может отправлять SMS сообщения об активации и восстановлении входов и выходов (пользователь может редактировать текст SMS сообщений). **GATOR** может отправлять сообщения на приемник ПЦН (пульт централизованного наблюдения). Подключив WiFi модуль (**W485**) или "Ethernet" модуль **E485** к контроллеру **GATOR**, можно отправлять сообщения и управлять контроллером через WiFi сеть или проводную компьютерную сеть без использования мобильного интернета SIM-карты. Подключив трансивер **RF-LORA**, к контроллеру **GATOR** можно подключить до 8 беспроводных расширителей *iO-LORA*. RFID-считыватели, подключенные к беспроводным модулям расширения *iO-LORA*, могут контролировать до 8 PGM выходов (версия программы контроллера **GATOR** от 2.13). Один расширитель *iO-LORA* с RFID-считывателем контролирует только один PGM выход.

### Функциональность

#### Удаленное управление

- Мобильным / Web приложением *Protegus2*.
- SMS сообщениями.
- Телефонным звонком.

#### Сообщения пользователям

• Отправляет сообщения о событиях в приложение *Protegus2* и SMS сообщениями.

#### Сообщения охранной фирме

- Контроллер отправляет сообщения Contact ID кодами на программные или аппаратурные приемники, которые работают с любой программой мониторинга.
- Одновременно отправляет сообщения на приемник фирмы охраны и в приложение *Protegus2*.
- При обрыве связи с основным приемником, сообщения автоматически передаются на запасной приемник.

#### Входы и выходы

- 2 входа (IN). Тип входа: NO; NC; EOL.
- 2 универсальных входа/выхода. Режим работы устанавливается как вход или выход.
- 1 выход (OUT) реле.
- С расширителем *iO-LORA* можно дополнительно добавить один вход и один выход (реле). Всего можно добавить 8 расширителей *iO-LORA* (добавить до 8 дополнительных входов и 8 выходов).

#### Настройка и установка

- Быстрая и простая настройка.
- Добавление и удаление пользователей с приложением *Protegus2* (при входе в приложение на правах администратора), SMS сообщением, с программой *TrikdisConfig.*
- Настройка контроллера с программой *TrikdisConfig* удаленно или подсоединив контроллер к компьютеру кабелем USB Mini-B.
- Удаленное обновление программного обеспечения контроллера.
- Два уровня доступа к настройкам контроллера: администратора и установщика.

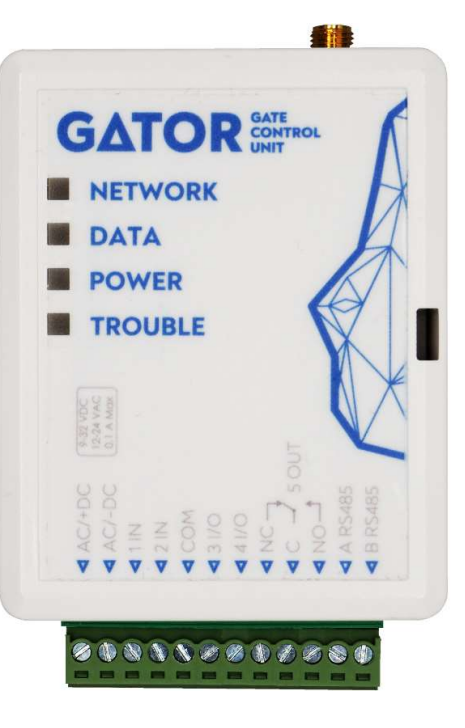

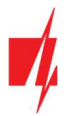

### 1.1 Технические характеристики

| Параметр                                                                       | Описание                                                                                                    |
|--------------------------------------------------------------------------------|----------------------------------------------------------------------------------------------------|
| Частота 2G модема                                                              | 850 / 900 / 1800 / 1900 МГц                                                                                  |
| Частота LTE модема:                                                            |                                                                                                    |
| EU (Европа)                                                                    | LTE-FDD: B1/B3/B5/B7/B8/B20/B28                                                                              |
| LA (Латинская Америка)                                                         | LTE-FDD: B2/B3/B4/B5/B7/B8/B28/B66                                                                           |
| Напряжение питания                                                             | 9-32 В постоянного тока                                                                                      |
|                                                                                | 12-24 В переменного тока                                                                                     |
| Потребляемый ток                                                               | 100 мА                                                                                                    |
| Вход                                                                           | 2, тип входа: NC, NO, EOL=10 кΩ                                                                              |
| Универсальный вход/выход                                                       | 2, устанавливается как вход IN, тип которого: NC, NO, EOL=10 кΩ, или как выход<br>(открытый коллектор, 50мА) |
| Выход                                                                          | 1, релейный, 1 А 30 В постоянного тока, 0,5 А 125 В переменного тока                                         |
| Память неотправленных<br>сообщений                                             | До 60 сообщений                                                                                              |
| Память сообщений                                                               | До 5000 сообщений                                                                                            |
| Администратор, который<br>получает сообщения и может<br>управлять контроллером | 7 номеров                                                                                                    |
| Пользователи, которые могут<br>управлять контроллером                          | 1000 номеров                                                                                                 |
| Условия эксплуатации                                                           | Температура от -20 °C до +50 °C, относительная влажность до 80 %, при +20 °C                                 |
| Размеры                                                                        | 92 х 62 х 26 мм                                                                                              |
| Bec                                                                            | 80 гр                                                                                                    |

### 1.2 Элементы контроллера

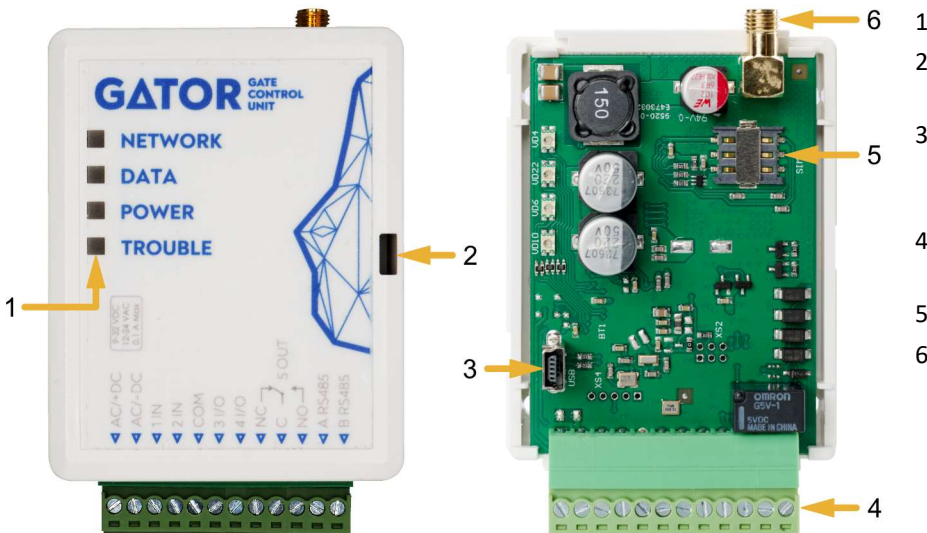

- 1. Световые индикаторы.
- 2. Щель для снятия верхней крышки.
- USB Mini-В разъем для программирования контроллера.
- 4. Клеммы для подсоединения проводов.
- 5. Держатель nano-SIM карты.
- 6. SMA разъем GSM антенны.

### 1.3 Назначение внешних клемм

| Клемма | Описание                                                                                      |
|--------|-----------------------------------------------------------------------------------------------|
| AC/+DC | Клемма питания (положительная клемма 9-32 В постоянного тока; 12-24 В переменного тока)       |
| AC/-DC | Клемма питания (отрицательная клемма 9-32 V постоянного тока; 12-24 В переменного напряжения) |

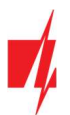

| Клемма  | Описание                                                         |
|---------|------------------------------------------------------------------|
| 1 IN    | 1-ый вход, тип: NO, NC, EOL (заводская настройка NO)             |
| 2 IN    | 2 –ой вход, тип: NO, NC, EOL (заводская настройка - выключен)    |
| СОМ     | Общая клемма                                                     |
| 3 I/O   | Универсальная клемма вход/выход (заводская настройка – выключен) |
| 4 1/0   | Универсальная клемма вход/выход (заводская настройка – выключен) |
| NC      | Контакт реле, NC                                                 |
| С       | Контакт реле, С                                                  |
| NO      | Контакт реле, NO                                                 |
| A RS485 | А контакт шины <i>RS485</i>                                      |
| B RS485 | В контакт шины <i>RS485</i>                                      |

### 1.4 Световая индикация функционирования

| Индикатор                                                                                                    | Состояние                                                                                  | Описание                                                     |
|----------------------------------------------------------------------------------------------------|--------------------------------------------------------------------------------------------|--------------------------------------------------------------|
| NETWORK                                                                                                    | Светит зеленый                                                                             | Подключен к GSM сети                                         |
| (Сеть)                                                                                                    | Мигает желтый                                                                              | Уровень GSM сигнала от 0 до 5. Достаточно 3.                 |
| DATA                                                                                                    | Светит зеленый                                                                             | Отправляется сообщение                                       |
| (Данные)                                                                                                    | Светит желтый                                                                              | Есть неотправленные сообщения в памяти контроллера           |
| POWER                                                                                                    | Мигает зеленый                                                                             | Достаточный уровень питающего напряжения                     |
| (Питание)                                                                                                    | Мигает желтый                                                                              | Низкий уровень питающего напряжения                          |
|                                                                                                    | Мигает зеленый и<br>желтый                                                                 | Включен режим конфигурации                                   |
| TROUBLE                                                                                                    | Не светит и не мигает                                                                      | Работает без проблем                                         |
| (Неисправность)                                                                                                    | 1 вспышка                                                                                  | Нет SIM карты                                                |
|                                                                                                    | 2 вспышки                                                                                  | Неправильный PIN код SIM карты                               |
|                                                                                                    | 3 вспышки                                                                                  | Не удается подключить к сети GSM                             |
| желтый<br>TROUBLE<br>(Неисправность)<br>Не светит и не мигает Работает без пр<br>1 вспышка Нет SIM карты<br>2 вспышки Неправильный<br>3 вспышки Не удается под<br>4 вспышки Не удается под | Не удается подключиться к приложению <b>Protegus2</b> или IP приемнику по основному каналу |                                                              |
|                                                                                                    | 5 вспышек                                                                                  | Не удается подсоединиться к IP приемнику по запасному каналу |
|                                                                                                    | 6 вспышек                                                                                  | Не установлены внутренние часы                               |
|                                                                                                    | 7 вспышек                                                                                  | Недостаточный уровень питающего напряжения                   |

Если световые индикаторы не светят проверьте напряжение питания и соединения.

| Примечание: | Перед установкой убедитесь, что имеете все необходимые материалы:         |
|-------------|---------------------------------------------------------------------------|
|             | 1. Кабель USB Mini-B, который нужен для конфигурации.                     |
|             | 2. 4-жильный кабель для подключения контроллера.                          |
|             | 3. Плоская отвертка 2,5 мм.                                               |
|             | 4. Выносная GSM антенна, если слабый сигнал мобильной связи.              |
|             | 5. Активированная nano-SIM карта (запрос PIN кода может быть отключен).   |
|             | 6. Инструкция автоматики ворот, к которой будет подключен GSM контроллер. |
|             | Недостающие компоненты закажите отдельно у вашего местного дистрибьютера. |

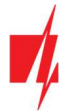

### 1.5 Комплектация упаковки GSM контроллера GATOR

| - | GSM контроллер <i>GATOR</i>      | 1 шт. |
|---|----------------------------------|-------|
| - | GSM антенна                      | 1 шт. |
| - | Резистор 10 кΩ                   | 3 шт. |
| - | Двусторонняя липкая лента (5 см) | 1 шт. |
| - | Шуруп                            | 2 шт. |

### 2 Схемы соединений GSM контроллера GATOR

### 2.1 Крепление

- 1. Снимите верхнюю крышку. Отсоедините клеммную колодку.
- 2. Удалите плату.
- 3. Прикрепите корпус шурупами.
- 4. Обратно установите плату и клеммную колодку.
- 5. Подсоедините GSM антенну.
- 6. Установите nano-SIM карту.
- 7. Закройте верхнюю крышку.

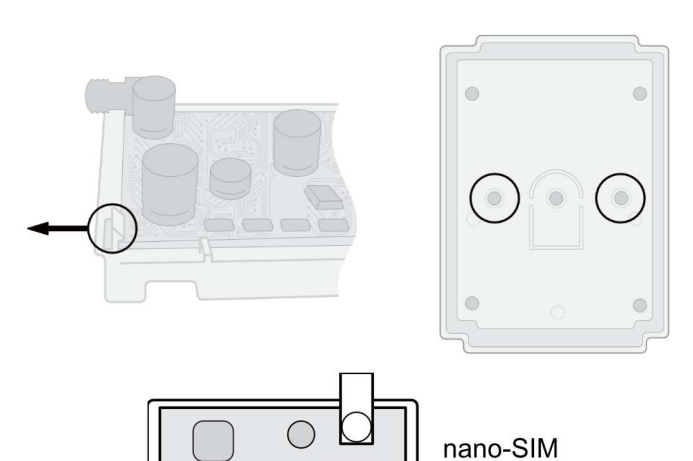

### 2.2 Подключение питания

Подключите контроллер GATOR по ниже приведенной схеме.

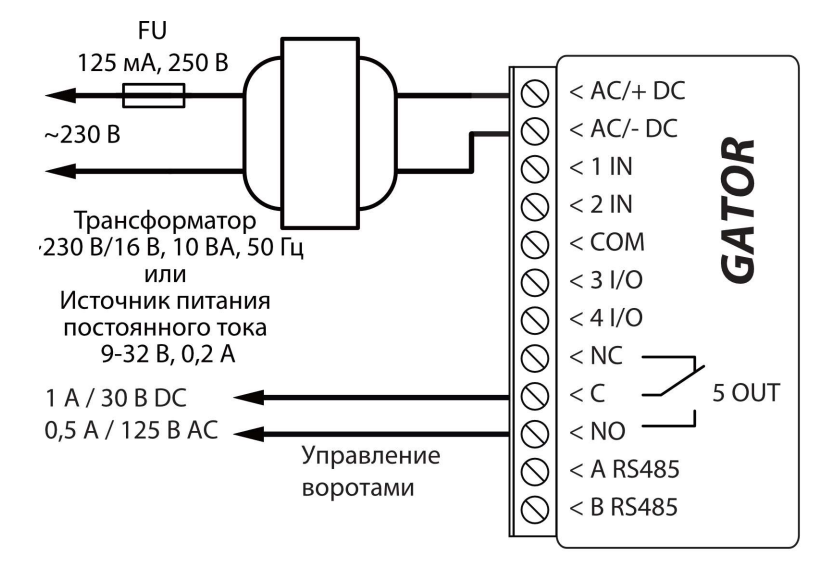

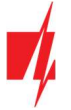

### 2.3 Схема подключения входов контроллера

Контроллер *GATOR* имеет четыре входа (два из которых универсальных, которые могут установлены как вход или выход), к которым можно подсоединить детекторы сигнализации. Тип входа можно установить: NC, NO, EOL. Ниже приведены схемы подключения входов (NC, NO, EOL):

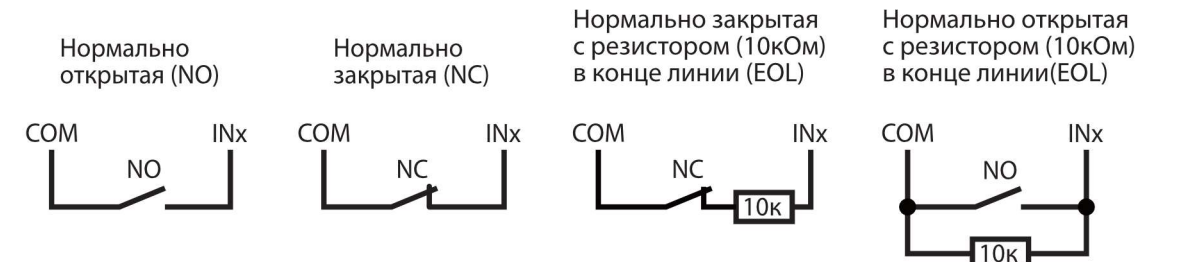

### 2.4 Схема подключения реле

Схема подключения реле, когда контроллер **GATOR** запитан от источника постоянного тока. С помощью контактов реле можно удаленно включить/выключить подключенное электрическое оборудование. Универсальной клемме I/O (вход/выход) должен быть установлен режим работы OUT (выход).

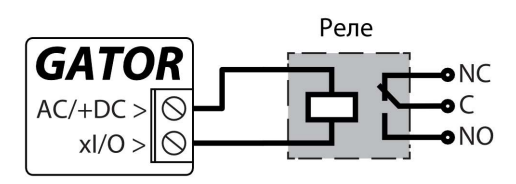

### 2.5 Схема подключения контроллера GATOR к автоматике ворот

# Все подключения осуществляются при отключенном напряжении питания.

В руководстве автоматики ворот детально описано назначение клемм и их напряжение.

Клеммы IN, COM предназначены для управления воротами.

Автоматика ворот имеет выход OUT, который показывает положение ворот (открыты/ закрыты). Выход OUT положения ворот может иметь контакты встроенного реле или иметь напряжение (при открытом положение ворот). В схеме указано подключение реле K1 к выходу OUT. На клеммах OUT, N появляется напряжение (~230 B) когда ворота открыты. Когда ворота открыты срабатывает реле K1 и активируется вход 1IN контроллера *GATOR.* По состоянию

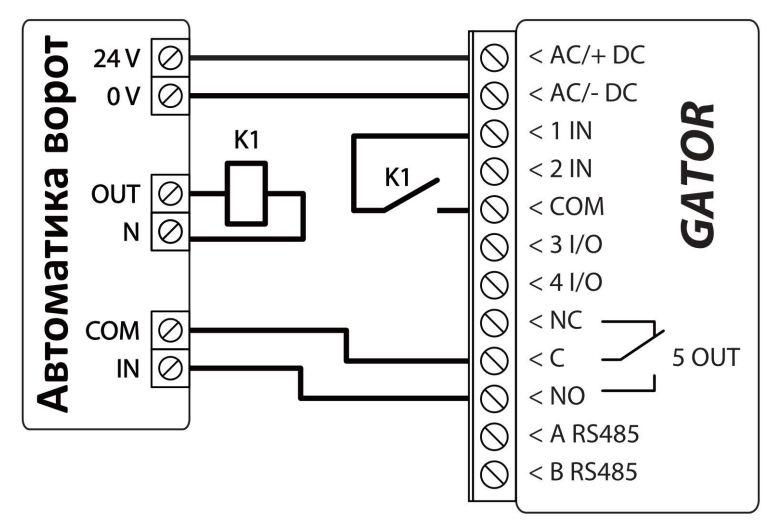

входа 1IN имеем точную информацию о положении ворот (закрыты или открыты ворота).

Конфигурацию контроллера *GATOR* с индикацией положения ворот смотреть п.5.9 "Настройки для индикации положения ворот".

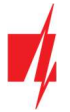

### 2.6 Схема подключения RFID считывателя (Wiegand 26/34)

Конфигурация контроллера с RFID считывателем описана в п.5.3 "Окно "IN/OUT"".

Схема подключения RFID считывателя к контроллеру *GATOR*.

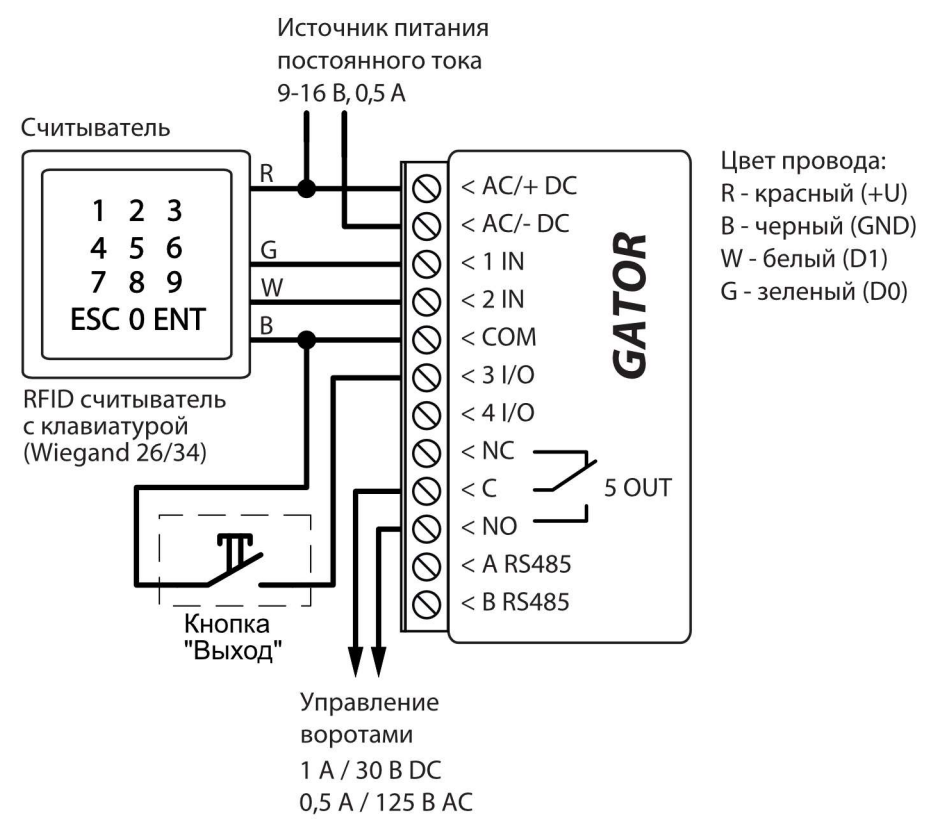

В программе *TrikdisConfig* необходимо отметить, что будет использоваться один RFID считыватель и кнопка "Выход". При нажатии на кнопку "Выход" выход 5OUT контроллера сработает на установленную продолжительность импульса. Когда кнопка "Выход" не подсоединена к контроллеру, то не надо отмечать поле "**IO3 как кнопка выхода".** 

| 📫 TrikdisConfig 1.66.60 Gator |                          |                                      |                                    |             |             |         |        |                                                                                                   |       |        |            |        |        |        | _     |           | × |
|-------------------------------|--------------------------|--------------------------------------|------------------------------------|-------------|-------------|---------|--------|---------------------------------------------------------------------------------------------------|-------|--------|------------|--------|--------|--------|-------|-----------|---|
| 🎲 Программа 🧳 Действия        | 00                       | О програ                             | мме                                |             |             |         |        |                                                                                                   |       |        |            |        |        |        |       |           |   |
| 1                             | Считать                  | [F4] 3                               | аписать [F                         | 5]          | Отк         | оыть [F | 8] Co: | хранить                                                                                           | [F9]  |        |            | 0      | тсоеди | нить   |       |           |   |
| Системные параметры           | IN/OL                    | Л План                               | ировщик                            | Каникулы    |             |         |        |                                                                                                   |       |        |            |        |        |        |       |           |   |
| N/OUT                         |                          |                                      |                                    |             |             |         |        |                                                                                                   |       |        |            |        |        |        |       |           |   |
| Модули                        | Выводь                   | Назначен                             | Название                           | Текст SMS о | Текст SMS п | Тип     | Неакти | вРеакци                                                                                           | я ПЦН | Без во | с Длина им | и План | Назна  | чı CID | Подтв | e CTRL by |   |
| Сообщения по ІР               | 1 IN                     | Выключе                              | Input1                             | IN1 event   | IN1 restore | N/A     | 0      | 400                                                                                               |       |        | 0          | -      | N/A    | 130    | N/A   | N/A       |   |
| Пользователи                  | 2 IN                     | Выключе                              | Input2                             | IN2 event   | IN2 restore | N/A     | 0      | 400                                                                                               |       |        | 0          | -      | N/A    | 130    | N/A   | N/A       |   |
| Журнал событий                | 31/0                     | Вход                                 | Output3                            | 1/0 3 ON    | I/O 3 OFF   | NO      | 0      | 200                                                                                               |       |        | 3          | -      | N/A    | 130    | N/A   | N/A       | 1 |
|                               | 41/0                     | Выключе                              | Output4                            | 1/0 4 ON    | 1/0 4 OFF   | N/A     | 0      | 400                                                                                               |       |        | 3          | -      | N/A    | 130    | N/A   | N/A       |   |
| Обновление программы          | 5 OUT                    | Выход                                | Output5                            | Relay ON    | Relay OFF   | Импул   | 0      | 400                                                                                               |       | -      | 3          | ~      | N/A    | 780    | N/A   | N/A       |   |
|                               | Настро<br>Режи<br>103 ка | ойка счить<br>м считыва<br>ак кнопка | ывателя ме<br>ателя Wieg<br>выхода | ток<br>and  | Один счит   | ь т     | ]      | Work status           Включить функцию «статус работы»           Событие входа / выхода с выходом |       |        |            |        |        |        |       |           |   |

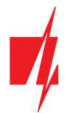

Схема подключения двух RFID считывателей к контроллеру GATOR.

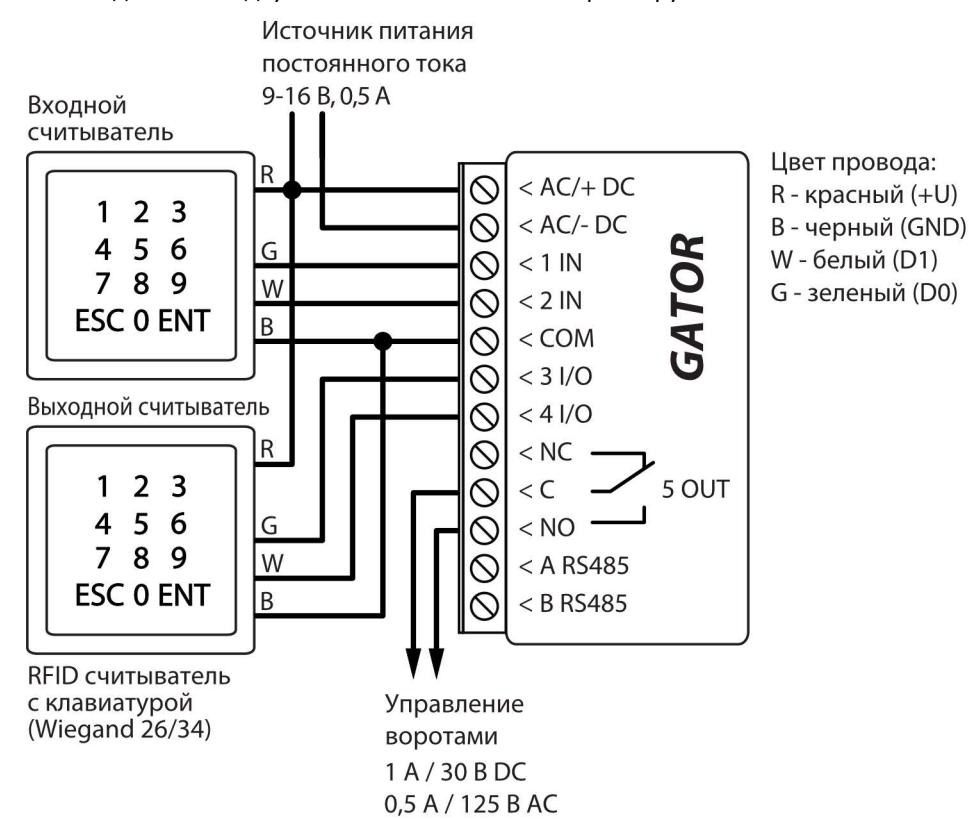

При подключении к контроллеру двух RFID считывателей, в программе *TrikdisConfig* необходимо отметить, что будут использоваться два RFID считывателя.

| 📫 TrikdisConfig 1.66.60 🛛 Gator |         |                        |                           |            |             |          |        |           |                                                 |         |   |   |         |      |       |        |
|---------------------------------|---------|------------------------|---------------------------|------------|-------------|----------|--------|-----------|-------------------------------------------------|---------|---|---|---------|------|-------|--------|
| 🎲 Программа 🛛 🎤 Действия        |         | О програ               | імме                      |            |             |          |        |           |                                                 |         |   |   |         |      |       |        |
| 1                               | Считать | [F4] 3                 | аписать [F5               | 5]         | Отк         | оыть (F8 | B] Cox | кранить [ | F9]                                             |         |   | C | тсоедин | нить |       |        |
| Системные параметры<br>IN/OUT   | IN/OU   | Л План                 | ировщик                   | Каникулы   |             |          |        |           |                                                 |         |   |   |         |      |       |        |
| Модули                          | Устано  | вки входо              | ов и выход                | DB         | Towar SHE m | Tue      | Hennes | Desurve   | TUN                                             | E en en |   |   | Harvey  | CID  | Deere | CTDI h |
| Сообщения по ІР                 | 1 IN    | Выключе                | Input1                    | IN1 event  | IN1 restore | N/A      | 0      | 400       |                                                 | Des Boo | 0 |   | N/A     | 130  | N/A   | N/A    |
| Пользователи                    | 2 IN    | Выключе                | Input2                    | IN2 event  | IN2 restore | N/A      | 0      | 400       |                                                 |         | 0 |   | N/A     | 130  | N/A   | N/A    |
| Журнал событий                  | 31/0    | Выключе                | Output3                   | 1/0 3 ON   | 1/0 3 OFF   | N/A      | 0      | 200       |                                                 |         | 3 |   | N/A     | 130  | N/A   | N/A    |
|                                 | 41/0    | Выключе                | Output4                   | 1/0 4 ON   | 1/0 4 OFF   | N/A      | 0      | 400       |                                                 |         | 3 | - | N/A     | 130  | N/A   | N/A    |
| Ооновление программы            | 5 OUT   | Выход                  | Output5                   | Relay ON   | Relay OFF   | Импул    | 0      | 400       |                                                 | -       | 3 |   | N/A     | 780  | N/A   | N/A    |
|                                 | Настро  | ика счить<br>м считыва | ывателя ме<br>ателя Wiega | ток<br>and |             |          |        |           | Work status<br>Включить функцию «статус работы» |         |   |   |         |      |       |        |

### 2.7 Схема подключения WiFi модуля W485

Версия прошивки контроллера от 1.06.

Модуль **W485** предназначен для передачи сообщений и управления через WiFi компьютерную сеть. Используя **W485** вместе с контроллером, сообщения на ПЦН и в приложение **Protegus2** передаются через WiFi компьютерную сеть и мобильный интернет не используется. При нарушении связи в WiFi сети данные передаются через сеть мобильного интернета. При восстановлении WiFi связи контроллер начинает вновь отправлять сообщения через **W485**.

Конфигурация контроллера с WiFi модулем *W485* описана в п. 5.4 "Окно "Модули"".

SIM карта не обязательна, когда модуль **W485** используется вместе с контроллером.

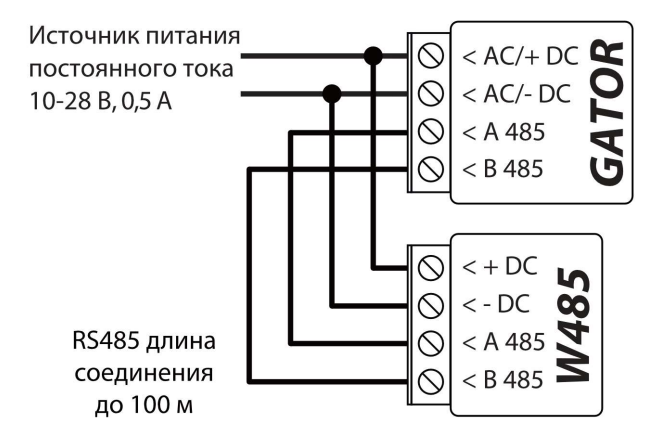

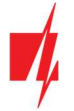

### 2.8 Схема подключения "Ethernet" модуля E485

Версия прошивки контроллера от 1.06.

Модуль **E485** предназначен для передачи сообщений и управления через проводную компьютерную сеть. Используя **E485** вместе с контроллером, сообщения на ПЦН и в приложение **Protegus2** передаются через проводную компьютерную сеть и мобильный интернет не используется. При нарушении связи в компьютерной сети данные передаются через сеть мобильного интернета. При восстановлении связи в компьютерной сети контроллер начинает вновь отправлять сообщения через **E485**.

Конфигурация контроллера с "Ethernet" модулем *E485* описана в п. 5.4 "Окно "Модули"".

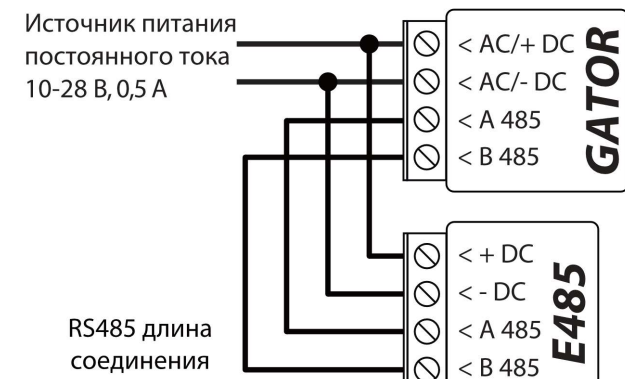

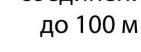

SIM карта не обязательна, когда модуль *E485* используется вместе с контроллером.

### 2.9 Схема подключения расширителя iO-LORA с RFID-считывателем

Версия прошивки контроллера *GATOR* от 2.13.

Подсоедините трансивер *RF-LORA* к контроллеру *GATOR*. После чего сможете использовать расширитель *iO-LORA*, к которому подсоединен считыватель RFID (Wiegand 26/34). RFID считыватель управляет PGM выходом расширителя *iO-LORA*, к которому он подключен.

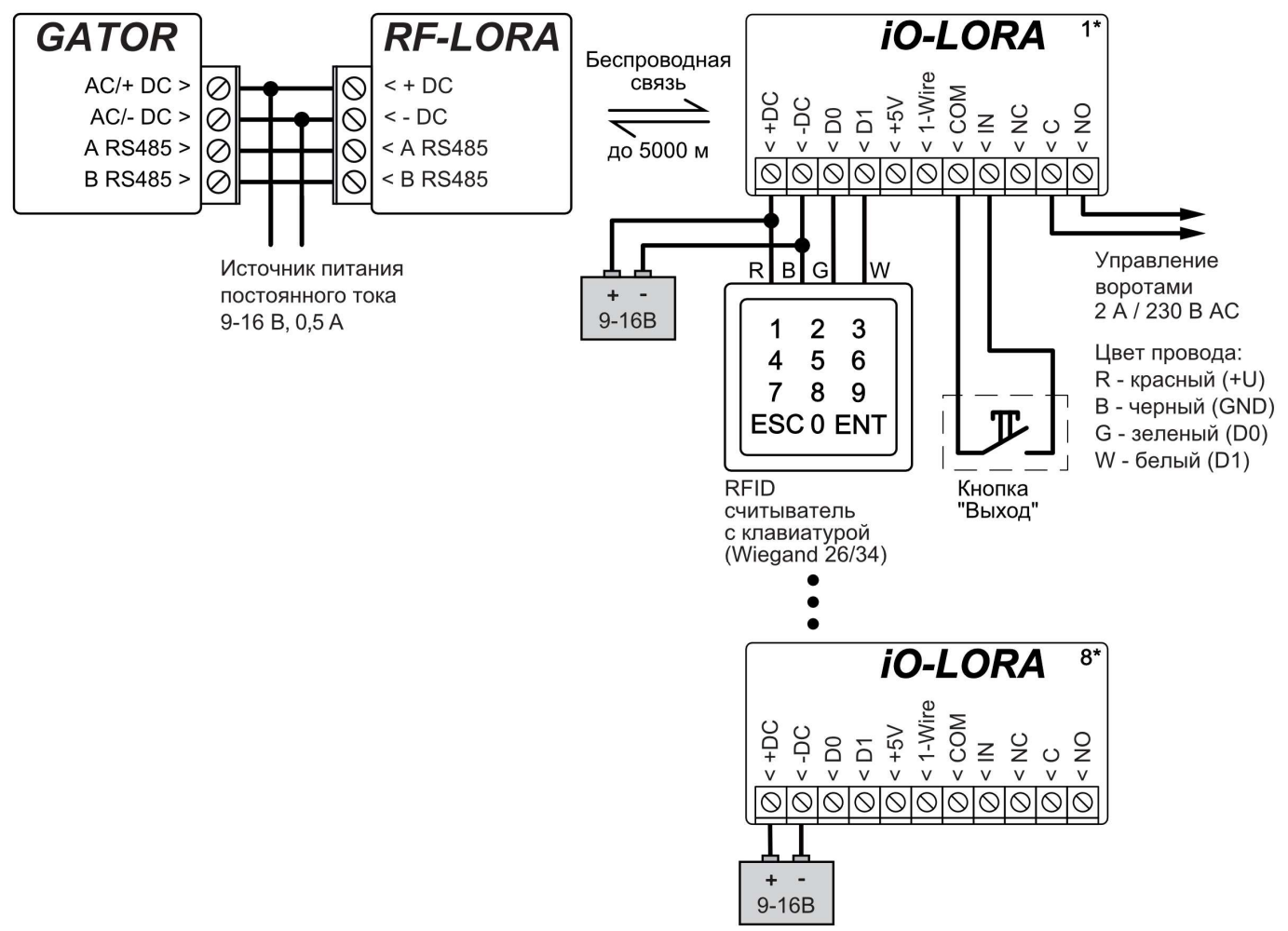

Запустите *TrikdisConfig*. Подключите *GATOR* через кабель USB Mini-В к компьютеру или удаленно. Нажмите кнопку Считать [F4] и в программе *TrikdisConfig* отобразятся текущие настройки контроллера. При появлении запроса введите код администратора или установщика во всплывающем окне. Выберите "iO-LORA controller" из списка "Модули". В поле "Серийный №" введите серийный номер изделия.

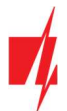

| 🕴 TrikdisConfig 1.66.60 Gator                                      |                      |             |              | -               |   | × |  |  |  |  |  |  |  |
|--------------------------------------------------------------------|----------------------|-------------|--------------|-----------------|---|---|--|--|--|--|--|--|--|
| 🏟 Программа 🛛 🖋 Действия                                           | 🕮 О программе        |             |              |                 |   |   |  |  |  |  |  |  |  |
| Считать [F4] Записать [F5] Открыть [F8] Сохранить [F9] Отсоединить |                      |             |              |                 |   |   |  |  |  |  |  |  |  |
| Системные параметры                                                | Модули               |             |              |                 |   |   |  |  |  |  |  |  |  |
| IN/OUT                                                             |                      |             |              |                 | - |   |  |  |  |  |  |  |  |
| Модули                                                             | ID Модуль            | Серийный №. | Название     | Версия прошивки |   |   |  |  |  |  |  |  |  |
|                                                                    | 1 iO-LORA controller | 146         | Expander ID1 |                 |   |   |  |  |  |  |  |  |  |
| Сообщения по ІР                                                    | 2 Недоступен         |             | Expander ID2 |                 |   |   |  |  |  |  |  |  |  |

В списке "IN/OUT" входу "6IN" необходимо указать "EXIT button" (кнопка "Выход"). При нажатии кнопки "Выход" выход *iO-LORA* "70UT" активируется на установленную длительность импульса.

| 🕫 TrikdisConfig 1.66.60 Gator |                 |             |             |             |           |         |         |     |         |          |      |        | -   | -      |     |
|-------------------------------|-----------------|-------------|-------------|-------------|-----------|---------|---------|-----|---------|----------|------|--------|-----|--------|-----|
| 🎲 Программа 🛛 🎤 Действия      | 🛄 О прог        | рамме       |             |             |           |         |         |     |         |          |      |        |     |        |     |
|                               | Считать [F4]    | Отк         | рыть (F     | 8] Cox      | кранить [ | F9]     |         |     | 0       | тсоедин  | нить |        |     |        |     |
| Системные параметры           |                 | нировщик    | Каникулы    |             |           |         |         |     |         |          |      |        |     |        |     |
| Модули                        | Установки Бхо   | дов и Быход | Terct SMS o | Texct SMS n | Тип       | Неактия | Peaking | пин | Sea Boy | Ллина им | План | Назнач | CID | Полтес |     |
| Сообщения по ІР               | 1 IN Выклю      | He Input1   | IN1 event   | IN1 restore | N/A       | 0       | 400     |     |         | 0        | -    | N/A    | 130 | N/A    | N/A |
| Пользователи                  | 2 IN Выклю      | HE Input2   | IN2 event   | IN2 restore | N/A       | 0       | 400     |     |         | 0        | ×    | N/A    | 130 | N/A    | N/A |
| Журнал событий                | 3 1/О Вход      | Output3     | 1/0 3 ON    | 1/0 3 OFF   | NO        | 0       | 200     |     |         | 3        | *    | N/A    | 130 | N/A    | N/A |
| 05                            | 41/О Выклю      | e Output4   | 1/0 4 ON    | 1/0 4 OFF   | N/A       | 0       | 400     |     |         | 3        |      | N/A    | 130 | N/A    | N/A |
| Обновление Программы          | 5 ОИТ Выход     | Output5     | Relay ON    | Relay OFF   | Импул     | 0       | 400     |     | ~       | 3        | *    | N/A    | 780 | N/A    | N/A |
|                               | 6 IN (I Exit bu | tt IN6      | 101 IN alan | 101 IN rest | NO        | 0       | 200     |     |         | 0        | -    | N/A    | 130 | N/A    | N/A |
|                               | 7 ОUТ Выход     | OUT7        | 101 Relay ( | 101 Relay ( | Yposei    | 0       | 0       | ~   | ~       | 5        | -    | N/A    | 780 | N/A    | N/A |

В списке "Пользователи" укажите номер RFID карты, имя пользователя, включите разрешение управлять PGM выходом, укажите PGM выход (которым будет управлять пользователь), код. Выполнив настройки, нажмите Записать [F5]. Дождитесь окончания процесса обновления настроек контроллера. Нажмите "Отсоединить" и отключите кабель USB.

| 📫 TrikdisConfig 1.66.60 Gator |       |                        |              |                  |                                                                                                    |          |              |      |          | _            |       | × |
|-------------------------------|-------|------------------------|--------------|------------------|----------------------------------------------------------------------------------------------------|----------|--------------|------|----------|--------------|-------|---|
| 🏠 Программа 🛛 🎤 Действия      |       | 🕮 О программе          |              |                  |                                                                                                    |          |              |      |          |              |       |   |
|                               | Счита | ать [F4] Записать [F5] | 0            | )ткрыть [F8] Сох | ранить [F9]                                                                                                    | 1        |              |      | Отсое    | единить      |       |   |
| Системные параметры           | По    | льзователи График Че   | рный список  |                  |                                                                                                    |          |              |      |          |              |       |   |
| IN/OUT                        |       | <b>P</b> 3             |              |                  |                                                                                                    |          |              |      |          |              |       |   |
| Coofinianta zo IP             | Nº    | E-mail адрес           | Телефон/RFID | Имя              | Вкл GRE                                                                                                    | Schedule | 5 7          | Код  | Набирать | Больше настр | оек   |   |
| Сообщения по пр               | 10    |                        |              | Not authorized   |                                                                                                    |          | $\checkmark$ |      |          | Больше нас   | троек |   |
| Пользователи                  | 1A    | igoris@trikdis.lt      |              | Trikdis          | <ul> <li>Image: Image: Ima</li></ul> | -        |              |      | -        | Больше нас   | троек | - |
| журнал событии                | 2A    |                        |              |                  | <li></li>                                                                                                    | v        |              |      | •        | Больше нас   | троек |   |
| Ооновление программы          | 3A    |                        |              |                  | <b>V</b>                                                                                                    |          |              |      | •        | Больше нас   | троек |   |
|                               | 4A    |                        |              |                  | <b>V</b>                                                                                                    |          |              |      | -        | Больше нас   | троек |   |
|                               | 5A    |                        |              |                  | < _                                                                                                    | Ŧ        |              |      | *        | Больше нас   | троек |   |
|                               | 6A    |                        |              |                  | <ul> <li>Image: Image: Ima</li></ul> |          |              |      | *        | Больше нас   | троек |   |
|                               | 7A    |                        |              |                  | -                                                                                                    | v        |              |      | •        | Больше нас   | троек |   |
|                               | 11    | jonas@trikdis.lt       | 0014320752   | Jonas            |                                                                                                    | Ŧ        |              | 1542 | *        | Больше нас   | троек |   |

Активируйте выход PGM RFID карточкой/кодом. Нажмите кнопку **"Выход**" (должен сработать PGM выход на установленную длительность импульса).

### 3 Быстрая настройка контроллера

Примечание: Заводские настройки контроллера позволяют быстро его ввести в эксплуатацию. Позвоните на номер SIM карты, которая установлена в контроллере. Выход 5OUT сработает на 3 секунды. Первый позвонивший становится администратором контроллера. Если такой алгоритм работы контроллера устраивает, то можете его устанавливать без дополнительных настроек.

- 1. В контроллере должна быть установлена nano-SIM карта. Перед установкой SIM-карты в контроллер отключите запрос PIN-кода.
- 2. Подключите источник питания к контроллеру (см. п.2.2 "Подключение питания").
- 3. Включите напряжение питания контроллеру. Должна засветить следующая световая индикация:

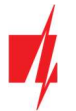

- мигает зеленый "POWER" индикатор;
- светит зеленый и мигает желтый "NETWORK" индикатор.

Заводские настройки позволяют управлять всем, кто позвонит на SIM карту контроллера. Отправив SMS команду (пример команды: *SETU 123456 +370xxxxxx#Petr#petr@mail.ru*) с добавлением первого пользователя контроллером, контроллером смогут управлять только те номера, которые внесены в список пользователей. контроллера будет игнорировать звонки с других телефонных номеров.

**Примечание:** Чтобы изменить заводские настройки или активировать другие функции контроллера, см. п. 5 "Настройка рабочих параметров с TrikdisConfig".

### 4 Удаленное управление

### 4.1 Управление телефонным звонком

**Примечание:** Первый позвонивший (или отправивший SMS сообщение) на номер SIM карты контроллера, становится администратором системы. Администратор сможет управлять и настраивать контроллер SMS командами.

Позвоните на номер SIM карты, которая установлена в контроллер. *GATOR* автоматически отклонит звонок и на 3 секунды сработает выход "**5OUT**". Заводские настройки позволяют управлять выходом (5OUT) любому, кто позвонит на номер SIM карты контроллера.

### 4.2 Управление с клавиатуры телефона

Пользователю назначено несколько выходов (OUT) контроллера. Управление выходами контроллера GATOR:

- 1. Позвоните на номер SIM карты контроллера. Контроллер поднимет трубку.
- Введите команду управления с клавиатуры телефона (пример команды см. в таблице "DTMF команды управления").

#### DTMF команды управления (не работают с изделиями GV17\_2E70, GV17\_2S70)

| DTMF команда  | Функция                | Описание                                                                                                    |
|---------------|------------------------|----------------------------------------------------------------------------------------------------|
| OUTPUT*STATE# | Управление выходом     | Команда управления выходом (вкл/выкл; вкл/выкл на длительность импульса).                                            |
|               |                        | ОUTPUT – номер контролируемого выхода.                                                                               |
|               |                        | <b>STATE</b> – команда управления.                                                                                   |
|               |                        | <b>0</b> – выключить выход;                                                                                          |
|               |                        | 1 – включить выход;                                                                                                  |
|               |                        | 2 –выключить выход на длительность импульса;                                                                         |
|               |                        | 3 – включить выход на длительность импульса;                                                                         |
|               |                        | (длительность импульса устанавливается с программой<br><b>TrikdisConfig</b> в таблице "Установки Входов и Выходов"); |
|               |                        | # - знак завершения команды.                                                                                         |
|               |                        | Пример: (включить 5 выход): <b>5*1#</b>                                                                              |
|               |                        | Пример: (включить 4 выход на продолжительность импульса): <b>4*3#</b>                                                |
| #             | Знак окончания команды | Если допустили ошибку во время набора, нажмите <i>#</i> , чтобы начать вводить команду управления снова.             |

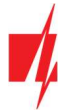

### 4.3 Управление с приложением Protegus2

С приложением *Protegus2* пользователи смогут управлять контроллером дистанционно, а также пользователи получат информацию о состоянии системы и все уведомления о событиях.

1. Загрузите и запустите приложение Protegus2 или используйте Web версию Protegus2 www.protegus.app.

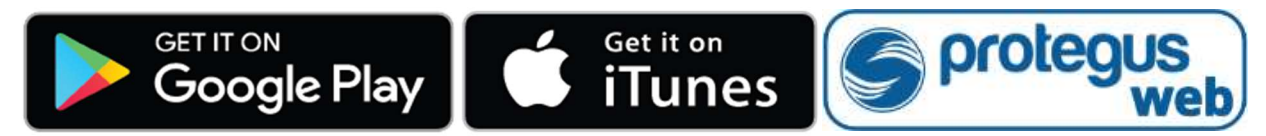

2. Войдите под своим именем пользователя и паролем или зарегистрируйтесь и создайте новую учетную запись.

**ВАЖНО:** В момент регистрации контроллера к приложению *Protegus2* должен быть:

- 1. Включен **Protegus** сервис, который описан в п.5.5 "Окно Сообщения по IP".
  - 2. Включено питание (мигает зеленый "POWER" индикатор).
  - 3. Контроллер должен быть подключен к сети оператора мобильной связи (светит зеленый и мигает желтый "NETWORK" индикатор).
- 3. Нажмите "Добавить объект".

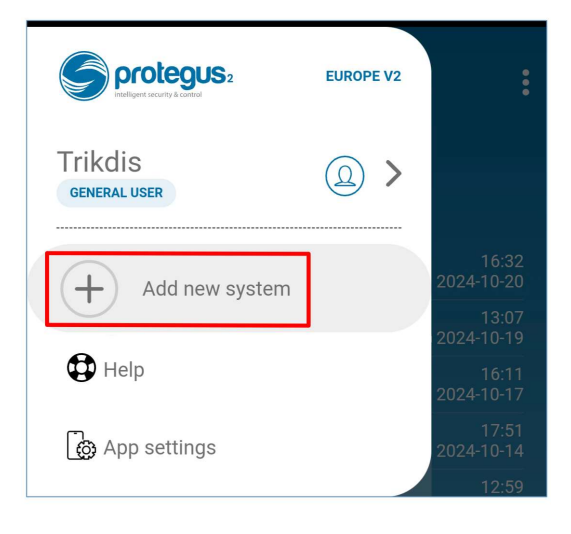

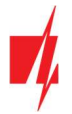

### GATOR GSM контроллер управления воротами

4. Введите "*Unique ID/IMEI*" номер контроллера, который указан на этикетке контроллера или упаковке. Нажмите "**Next**".

| K Scan QR code                                                                                                    |  |  |  |
|----------------------------------------------------------------------------------------------------|--|--|--|
| Unique ID/IMEI                                                                                                    |  |  |  |
| OR                                                                                                    |  |  |  |
| Scan QR code                                                                                                    |  |  |  |
| Image: constrained of the constrained of the constrained o |  |  |  |
| Add new system                                                                                                    |  |  |  |
| Name<br>Gator                                                                                                    |  |  |  |
| Background                                                                                                    |  |  |  |
| Time zone<br>Europe/Kaliningrad ~                                                                                                    |  |  |  |
| Cancel Next                                                                                                    |  |  |  |

5. Введите наименование системы. Нажмите "Next".

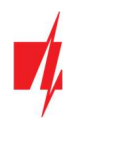

GATOR GSM контроллер управления воротами

6. Нажмите "**Skip**".

Image: constraint of the second second s

System added successfully!

- ■
  :

  It may take up to 1 minute for your system to be fully operational.

  ■

  ●

  Online ..ll

  ●

  ●

  •

  ●

  ●

  ●

  ●

  ●

  ●

  ●

  ●

  ●

  ●

  ●

  ●

  ●

  ●

  ●

  ●

  ●

  ●

  ●

  ●

  ●

  ●

  ●

  ●

  ●

  ●

  ●

  ●

  ●

  ●

  ●

  ●

  ●

  ●

  ●

  ●

  ●

  ●

  ●

  ●

  ●

  ●

  ●

  ●

  ●

  ●

  ●

  ●

  ●

  ●

  ●

  ●

  ●

  ●

  ●

  ●

  ●

  ●

  ●

  ●

  ●

  ●

  ●

  ●

  ●

  ●

  ●

  ●

  ●

  ●

  ●

  ●

  ●

  ●

  ●

  ●

  ●

  ●

  ●

  ●

  ●</td
- Output5

7. Подождите 1 минуту.

8. Активируйте PGM выход, нажав на икону "Output5".

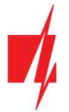

### 4.4 Установка Виджета в телефоне

Установка **Виджета** управления воротами в телефоне. Контроллер должен быть зарегистрирован в приложении **Protegus2**. Подключитесь к приложению **Protegus2** в вашем телефоне. Закройте окно приложения.

Приложите палец к экрану телефона и подержите. Появится панель параметров.

1. Нажмите на "Widgets".

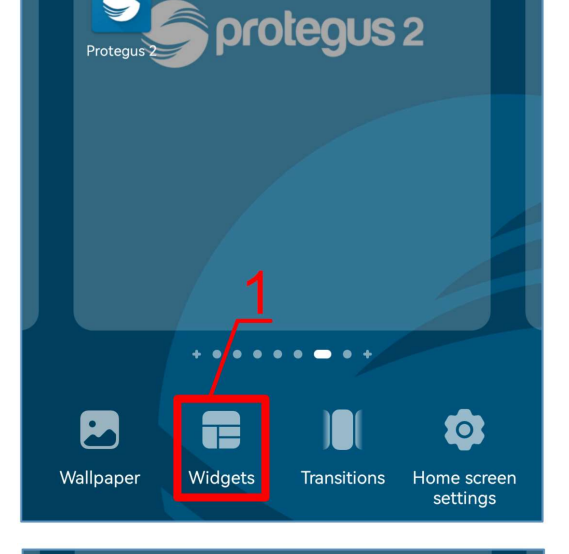

Protegus Protegus Proteg

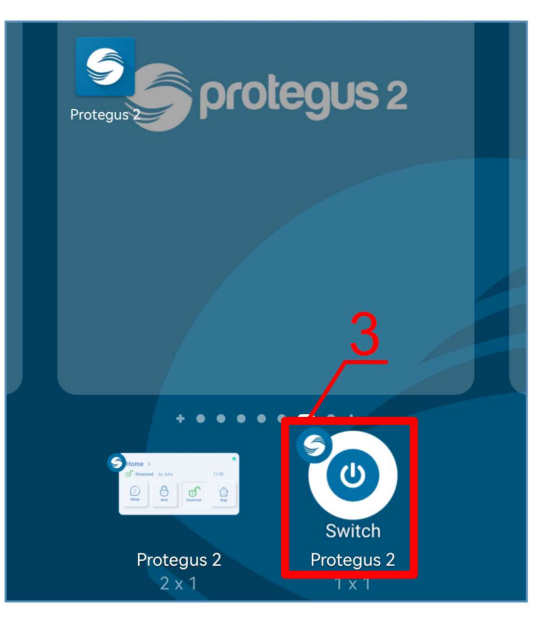

В панели параметров найдите *Protegus2*.

2. Нажмите на "*Protegus2*".

3. Нажмите на "Switch Protegus2".

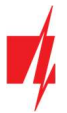

- 4. Выберите "Gator Output5" выход контроллера.
- 5. Нажмите на "ADD WIDGET".

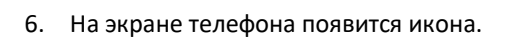

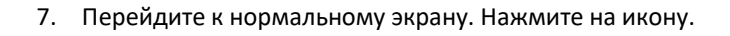

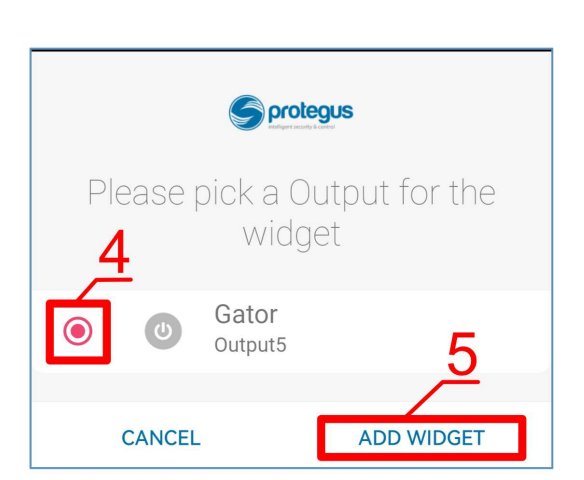

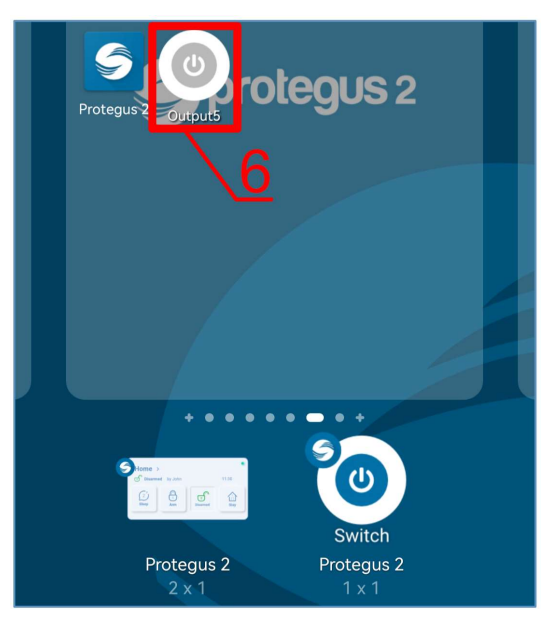

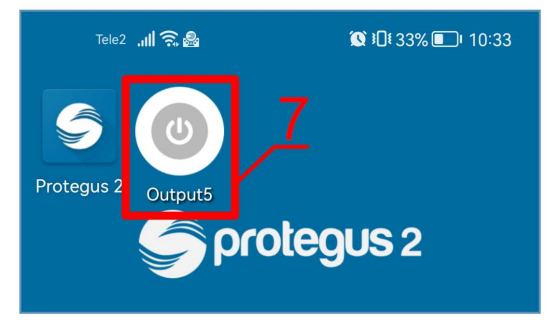

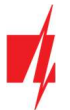

На экране появится окружность, в которой будет отображена активация PGM выхода.

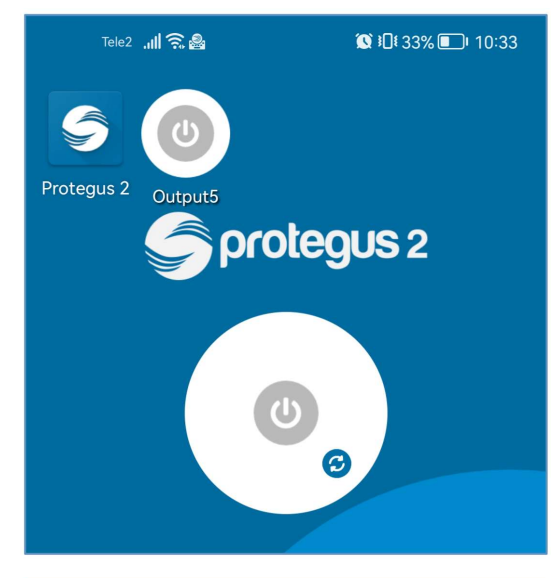

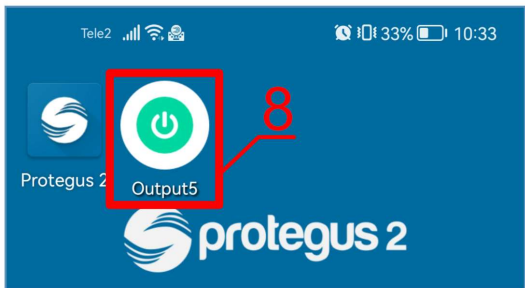

 Контроллер подсоединен к автоматике ворот по схеме с индикацией состояния ворот. Икона показывает состояние открытых/закрытых ворот.

### 4.5 Добавление пользователей в телефоне

Запустите приложение *Protegus2* в телефоне. Войдите под своим именем пользователя и паролем.

2. Нажмите "System configuration" (конфигурация системы).

1. Нажмите "Настройки".

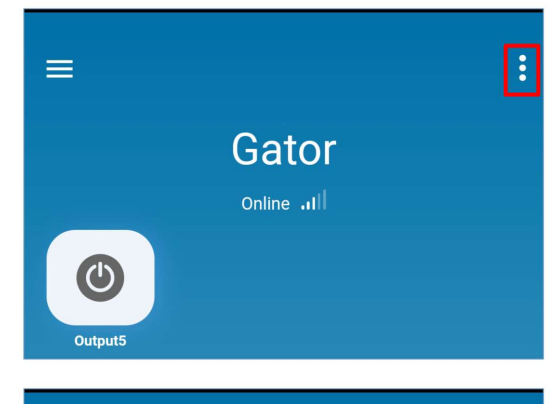

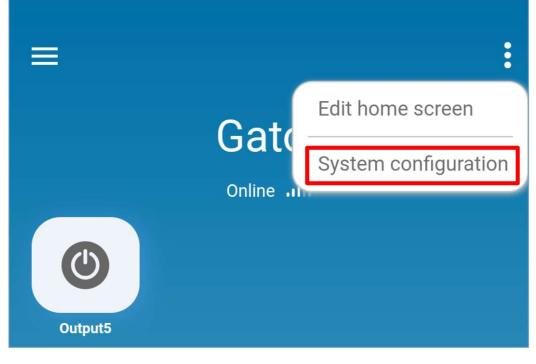

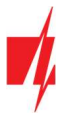

### GATOR GSM контроллер управления воротами

3. Нажмите "Users" (пользователи).

| <b>&lt;</b> с      | onfigure Gator |   |
|--------------------|----------------|---|
| System information | on             | > |
| Notifications      |                | > |
| Zones              |                | > |
| Outputs            |                | > |
| Users              |                | > |

4. Нажмите "Add new user" (добавить нового пользователя).

| <                                     | Users |                |
|---------------------------------------|-------|----------------|
| Owner                                 |       |                |
| <b>Trikdis</b><br>igoris@trikdis.lt   |       |                |
| Unauthorized access                   |       |                |
| Unauthorized use                      | rs    |                |
| Device administrators                 |       |                |
| 1 <b>Trikdis</b><br>igoris@trikdis.lt |       |                |
| Users                                 |       | ↓ª Q           |
|                                       |       | +<br>1 of 1007 |

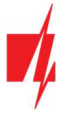

### GATOR GSM контроллер управления воротами

- 5. Введите адрес электронной почты пользователя.
- 6. Введите имя пользователя.
- 7. Введите номер телефона пользователя.
- 8. Отметьте PGM выход, которым будет управлять пользователь.
- 9. Нажмите "Add user".

| < Add new t                              | user     |
|------------------------------------------|----------|
| <sub>Email</sub><br>jonas@trikdis.lt     |          |
| Name<br>Jonas                            |          |
| Phone number or RFID code<br>+3706012345 |          |
| Code                                     |          |
| Can edit user list                       |          |
| Is device administrator                  |          |
| Can see events                           | -        |
| Can access adv. settings                 |          |
| Allow to control outputs                 |          |
| Output5                                  | -        |
| Cancel                                   | Add user |

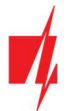

- 10. В списке пользователей появится новый пользователь.
- 11. Нажмите "Назад", чтобы вернуть в основное окно.

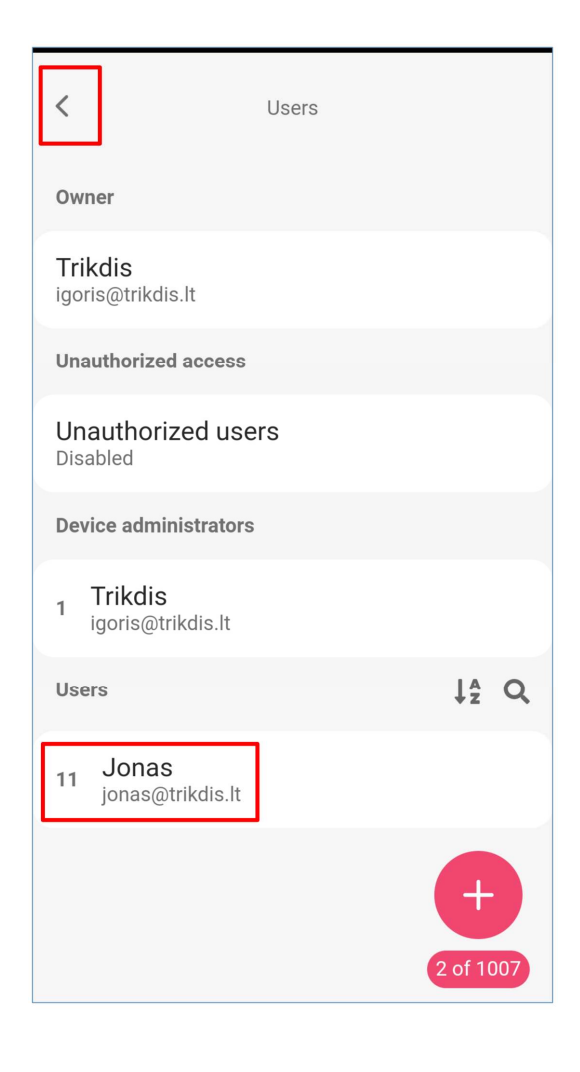

### 4.6 Управление SMS сообщениями

Управляйте выходом OUT5 SMS сообщениями:

#### OUTPUT5 XXXXXX ON

OUTPUT5 XXXXXX OFF

#### **OUTPUT5 XXXXXX PULSE=002**

| хххххх    | 6-значный пароль администратора. (заводской пароль – 123456).                          |  |  |
|-----------|----------------------------------------------------------------------------------------|--|--|
| ON        | Включить выход.                                                                        |  |  |
| OFF       | Выключить выход.                                                                       |  |  |
| PULSE=ttt | Включить выход на продолжительность импульса, "ttt" – продолжительность импульса в сек |  |  |

SMS сообщениями можете управлять и остальными выходами, которые необходимо включить в TrikdisConfig.

#### SMS команды управления

| Команда | Данные    | Описание                                                                                                    |
|---------|-----------|----------------------------------------------------------------------------------------------------|
| OUTPUTx | ON        | Включить выход. "х" – номер выхода. Пример: <i>ОUTPUT5 123456 ON</i>                                                                            |
|         | OFF       | Выключить выход. "х" – номер выхода. Пример: <b>ОUTPUT5 123456 OFF</b>                                                                          |
|         | PULSE=ttt | Включить выход на продолжительность импульса. "ttt" – продолжительность импульса в сек., от 001 до 999. Пример: <b>OUTPUT5 123456 PULSE=002</b> |

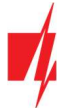

### 4.7 Конфигурация SMS сообщениями

### 1. Измените пароль администратора

Из соображений безопасности измените SMS пароль администратора. Отправьте SMS сообщение:

#### **PSW 123456 xxxxxx**

- **123456** Заводской пароль администратора.
- *хххххх* Новый 6-значный пароль администратора.

#### 2. Добавьте пользователей

Можете разрешить управлять системой определенным людям. С телефона администратора отправьте SMS сообщение, указав номер телефона и имя пользователя:

#### SETU xxxxxx +PHONENo#NAME#EMAIL

| XXXXXX  | 6-значный пароль администратора. |
|---------|----------------------------------|
| PHONENo | Номер телефона пользователя.     |
| NAME    | Имя пользователя.                |
| EMAIL   | Адрес электронной почты.         |

Записав номер первого пользователя в контроллер, контроллером смогут управлять номера, которые внесены в список пользователей. Контроллер будет игнорировать звонки с других телефонных номеров.

### 3. Добавьте права администратора дополнительному лицу

Можете добавить нового администратора к системе. Новый администратор сможет получать сообщения и добавлять новых пользователей к системе. Отправьте SMS сообщение:

#### SETA xxxxxx Nox=+PHONENo#NAME#EMAIL

| xxxxxx  | 6-значный пароль администратора.                                                              |
|---------|-----------------------------------------------------------------------------------------------|
| Nox     | х – номер администратора в списке. (Записав 1, передадите права администратора другому лицу.) |
| PHONENo | Номер телефона.                                                                               |
| NAME    | Имя пользователя.                                                                             |
| EMAIL   | Адрес электронной почты.                                                                      |

#### SMS команды конфигурации

| Команда | Данные                     | Описание                                                                                                    |  |
|---------|----------------------------|----------------------------------------------------------------------------------------------------|--|
| INFO    |                            | Запрос информации о контроллере. В ответе будет указан: тип контроллера, IMEI<br>номер, уровень GSM сигнала, уровень напряжения питания, версия<br>программного обеспечения, серийный номер, дата и время.<br>Пример: <b>INFO 123456</b>                                                                                                    |  |
| ASKI    |                            | Запрос информации о состоянии входов. Пример: <b>АSKI 123456</b>                                                                                                    |  |
| ASKO    |                            | Запрос информации о состоянии выходов. Пример: АSKO 123456                                                                                                    |  |
| SETA    | NoX=phoneNo#name<br>#email | Добавить нового администратора в список (номер администратора от 1А до<br>7А). Номер телефона, имя и e-mail администратора записывается в указанную<br>строку. Номер телефона отделяется от имени знаком решетки (#). Номер<br>телефона должен начинаться с "+" и международного кода.<br>Пример: <i>SETA 123456 No3=+37061234567#Petr#petr@mail.ru</i> |  |
|         | NoX=DEL                    | Удаление номера телефона и имени администратора из указанной строки списка. Пример: SETA 123456 No2=DEL                                                                                                    |  |
| SETU    | phoneNo#name#ema<br>il     | Добавить нового пользователя в список (номер пользователя от 11 до 1010).<br>Номер телефона, имя и e-mail пользователя записывается в список<br>пользователей. Номер телефона отделяется от имени знаком решетки (#).<br>Номер телефона должен начинаться с "+" и международного кода.<br>Пример: SETU 123456 +37061234567# Petr#petr@mail.ru           |  |

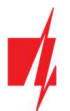

| Команда | Данные                | Описание                                                                                                    |
|---------|-----------------------|----------------------------------------------------------------------------------------------------|
| DELU    | phoneNo               | Удаление пользователя по номеру телефона.                                                                                                    |
|         |                       | Пример: <b>DELU 123456 +37061234567</b>                                                                                                    |
|         | name                  | Удаление пользователя по его имени. Пример: <b>DELU 123456 Petr</b>                                                                                                    |
|         | email                 | Удаление пользователя по его e-mail. Пример: DELU 123456 petr@mail.ru                                                                                                    |
| SETB    | Email/phoneNo         | Занести пользователя в черный список (e-mail; номер телефона.).                                                                                                    |
|         |                       | Пример: SETB 123456 Petr0303@mail.ru                                                                                                    |
|         |                       | Пример: SETB 123456 +37060123456                                                                                                    |
| DELB    | ALL                   | Очистить весь черный список. Пример: <b>DELB 123456 ALL</b>                                                                                                    |
|         | Email/phoneNo         | Удалить запись из черного списка (в е-mail важны прописные и строчные буквы).                                                                                                    |
|         |                       | Пример: DELB 123456 Petr0303@mail.ru                                                                                                    |
| DECET   |                       |                                                                                                    |
| RESEI   |                       | Перезапуск контроллера. Пример: кезет 123456                                                                                                    |
| PSW     | Новыи пароль          | Смена пароля. Пример: <i>РSW 123456 654123</i>                                                                                                    |
| ΤΧΤΑ    | Object name           | Запись наименования объекта. Пример: ТХТА 123456 Дом                                                                                                    |
| ΤΧΤΕ    | N1= <text></text>     | Записать текст SMS сообщения при активации входа или выхода. N1N5 номер клеммы входа/выхода                                                                                                    |
|         | <br>N5= <text></text> | Пример: <b>ТХТЕ 123456 N1=Ворота открыты</b>                                                                                                    |
| ΤΥΤΡ    |                       |                                                                                                    |
| IXIN    |                       | N1N5 номер клеммы входа/выхода.                                                                                                    |
|         | N5= <text></text>     | Пример: <b>ТХТК 123456 N5=Реле отключено</b>                                                                                                    |
| SETD    | IDx=yy                | Установить время бездействия для входа "х". "уу" —время бездействия в<br>минутах, от 0 до 2880 минут. После активации входа контроллер отправит<br>сообщение и не будет реагировать на дальнейшие срабатывания входа в<br>течении установленного времени бездействия. Если время бездействия<br>установить равное 0, то бездействие будет отключено.<br>Пример: <i>SETD 123456 ID1=30</i> |
| RESD    | IDx                   | Обновление времени бездействия "х" входа, если уже был начат отсчет времени. Пример: <b>RESD 123456 ID1</b>                                                                                                    |
| TIME    | YYYY/MM/DD,           | Установка даты и времени.                                                                                                    |
|         | HH:mm:ss              | Пример: <b>ТІМЕ 123456 2018/01/03,12:23:00</b>                                                                                                    |
| RDR     | PhoneNO#SMStext       | Перенаправляется SMS текст на указанный номер телефона.                                                                                                    |
|         |                       | Пример: <b>RDR 123456 +37061234567#Пополнить счет</b>                                                                                                    |
| HELLO   | ON                    | Включите функцию информирования SMS сообщением нового пользователя о его добавлении к контроллеру <i>GATOR</i> через приложение <i>Protegus2</i> или SMS сообщение. Пример: <i>HELLO 123456 ON</i>                                                                                                    |
|         | OFF                   | Отключите функцию информирования SMS сообщением нового пользователя о его добавлении к контролеру <i>GATOR</i> через приложение <i>Protegus2</i> или SMS сообщение. Пример: <i>HELLO 123456 OFF</i>                                                                                                    |
| UUSD    | *UUSD code#           | Отправьте UUSD код оператору мобильной связи. С предоставленным оператором UUSD кодом можно проверить и пополнить счет SIM карты, а также выполнить другие действия. Пример: <b>UUSD 123456 *245#</b>                                                                                                    |
| CONNECT | Protegus=ON           | Разрешить подключиться к <i>Protegus</i> сервису.                                                                                                    |
|         |                       | Пример: CONNECT 123456 PROTEGUS=ON                                                                                                    |
|         | Protegus=OFF          | Отключить Protegus сервис. Пример: CONNECT 123456 PROTEGUS=OFF                                                                                                    |

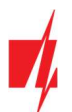

| Команда                                                             | Данные        | Описание                                                  |
|---------------------------------------------------------------------|---------------|-----------------------------------------------------------|
|                                                                     | APN=Internet  | АРN имя. Пример: <i>CONNECT 123456 APN=INTERNET</i>       |
| USER=user Пользователь APN. Пример: <b>CONNECT 123456 USER=User</b> |               | Пользователь APN. Пример: <i>CONNECT 123456 USER=User</i> |
| PSW=password Пароль APN. Пример: CONNECT 123456 PSV                 |               | Пароль APN. Пример: CONNECT 123456 PSW=password           |
|                                                                     | Code=password | Изменить пароль подключения к Protegus сервису.           |
|                                                                     |               | Пример: <b>CONNECT 123456 Code=612354</b>                 |

### 5 Настройка рабочих параметров с TrikdisConfig

С TrikdisConfig вы можете изменить настройки контроллера (если заводских настроек недостаточно).

- Загрузите программу *TrikdisConfig* с сайта <u>www.trikdis.com/ru/</u> (программу найдете в окне поиска написав -*TrikdisConfig*) и установите ее.
- 2. Плоской отверткой снимите крышку контроллера, как показано ниже на рисунке:

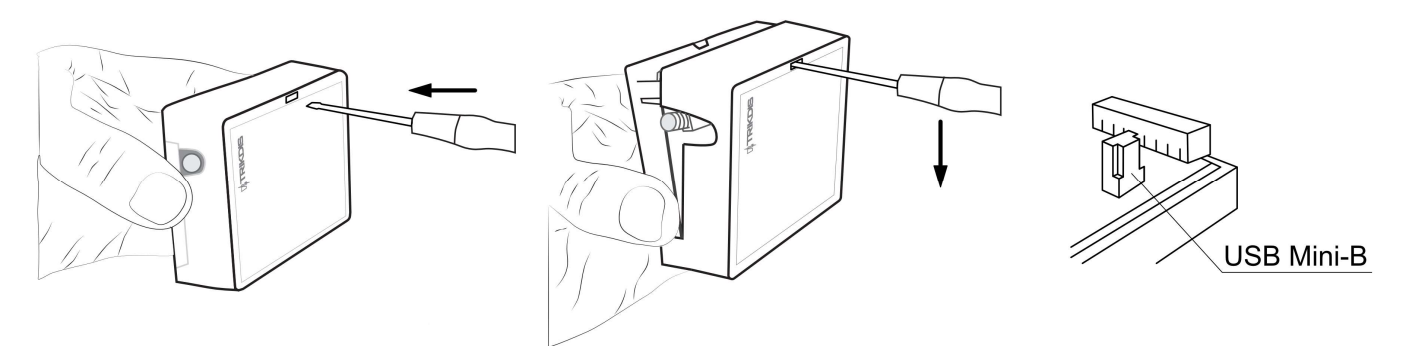

- 3. Кабелем USB Mini-В подключите контроллер к компьютеру.
- 4. Запустите программу *TrikdisConfig.* Программа автоматически распознает подключенный контроллер и откроет окно его конфигурации.
- 5. Нажмите на кнопку Считать [F4], чтобы отобразить текущие рабочие параметры контроллера. При необходимости введите код администратора или установщика во всплывающем окне.

**Примечание:** Нажмите кнопку **Считать [F4]**, программа считает и отобразит настройки, сохраненные на устройстве.

Нажав кнопку Записать [F5], программа сохранит сделанные настройки в контроллер.

Нажав кнопку **Сохранить [F9]**, сделанные настройки будут сохранены в файле конфигурации. Затем вы можете загрузить сохраненные настройки на другие устройства. Это позволяет быстро настроить несколько контроллеров с одинаковыми настройками.

Если нажать кнопку **Открыть [F8]** и выбрать файл конфигурации в программе, откроются и отобразятся сохраненные настройки.

Чтобы восстановить заводские настройки, нажмите кнопку "Восстановить" в левом нижнем углу окна программы.

### 5.1 Строка состояния программы TrikdisConfig

После подключения контроллера к программе *TrikdisConfig*, в строке состояния программы появится информация о подключенном контроллере:

| IMEI/Уникальный №:<br>862261044865918 |                   |               |          |         |     |                   |  |
|---------------------------------------|-------------------|---------------|----------|---------|-----|-------------------|--|
| Состояние: считывание<br>завершено    | Модуль: GV17_2200 | SN: 000002    | BL: 2.02 | FW:2.14 | HW: | Состоян USB<br>ие |  |
| Наименован                            | ие                |               |          | Описани | e   |                   |  |
| IMEI/Уникальный N                     | º IN              | 1EI номер уст | ройства  |         |     |                   |  |

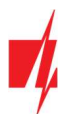

| Наименование | Описание                                                                   |
|--------------|----------------------------------------------------------------------------|
| Состояние    | Рабочее состояние                                                          |
| Модуль       | Тип изделия (должно быть указано - <i>GV17_xxxx</i> )                      |
| SN           | Серийный номер изделия                                                     |
| BL           | Версия менеджера загрузки                                                  |
| FW           | Версия программного обеспечения изделия                                    |
| HW           | Аппаратурная версия изделия                                                |
| Состояние    | Тип подключения к программе (через USB или удаленно)                       |
| Права        | Уровень доступа (отображается после подтверждения кода доступа программой) |

Нажмите кнопку **Считать [F4]**. Программа считает и отобразит настройки контроллера **GATOR**. С программой **TrikdisConfig** сделайте необходимые настройки контроллера.

### 5.2 Окно "Системные параметры"

| TrikdisConfig 1.66.60 Gator          |                                               |                   |                                          | - 0                                |
|--------------------------------------|-----------------------------------------------|-------------------|------------------------------------------|------------------------------------|
| Программа Р Действия                 | а 💵 О программе<br>Считать [F4] Записать [F5] | Открыть [F8] Сохр | анить [F9]                               | Отсоединить                        |
| Системные параметры                  | Основные                                      |                   | SIM                                      |                                    |
| IN/OUT                               | Объектовый номер                              | 0001              | PIN SIM карты                            | 1234                               |
| Модули                               | Название объекта                              | GV17              | APN                                      | internet                           |
| Сообщения по ІР                      | Установить время                              | Lugrou GSM        | Пользователь                             |                                    |
| Пользователи                         | Синхронизация по SMS                          | MODEM COM         | Пародь                                   |                                    |
| Журнал событий                       | Кол элининстратора                            | 422456            | Пароль                                   |                                    |
| Обновление программы                 | Код администратора                            | 123450            |                                          |                                    |
|                                      | Язык текста                                   | Кирилица -        | Часовой пояс                             |                                    |
|                                      | Положить трубку после                         | 0 c               | Часовой пояс (час)                       | □ +2 <del>-</del> 0 мин.           |
|                                      | Перезагрузка модема отключен                  | • • 02:30 П 0 ч   | Летнее время                             | V                                  |
|                                      | Периодический тест                            |                   | Текст SMS подтверждения                  |                                    |
| Запомнить пароль                     | Включить отсылку                              |                   | Ответ Текст                              | SMS                                |
| Показать пароль 🗹                    | Период теста                                  | 1 дни 0 ч         | Команда исполнена Comr                   | mand done                          |
| Заводские настройки                  | Начать Тест в                                 | ✓ 13:35           | Ошибка пароля Wron<br>Ошибка данных Wron | ig data                            |
| Восстановить                         | Текст SMS                                     | Periodical test   | Ошибка команды Wron                      | g command                          |
| IMEI/Уникальный №:                   | В мобильное приложение                        | 2                 | Текст приветствия You h                  | nave been added to gate controller |
| 862261044865918                      |                                               |                   | Принудительное приветств                 | венное                             |
| Состояние: считывание М<br>завершено | lодуль: GV17_2200 SN: 000002                  | BL: 2.02 FW       | :2.14 HW:                                | Состоян USB<br>ие                  |

### Группа "Основные"

- Объектовый номер введите номер объекта (4-значный шестнадцатеричный номер, 0-9, А-F. Не использовать FFFE, FFFF объектовые номера).
- Название объекта каждое сообщение будет отправлено с названием объекта.
- Установить время выберите источник, по которому будет установка времени.
- Синхронизация по SMS отметьте поле галочкой и введите номер телефона SIM карты, установленной в контроллер. Номер телефона должен быть с международным кодом.
- Код администратора позволяет пользователю менять все рабочие параметры контроллера.
- Язык текста SMS сообщения отправляются с использованием символов выбранного языка.
- Положить трубку после контроллер отклонит вызов, по истечении указанного промежутка времени.
- Перезагрузка модема можно настроить перезапуск модема в указанное время.

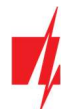

#### Группа "Периодический тест"

- Включить отсылку отметив поле, включаете отправку периодических тестовых сообщений.
- Период теста устанавливается период времени для отправки тестовых сообщений.
- Начать Тест в укажите время отправки тестового сообщения.
- Текст SMS запишите текст SMS сообщения.
- В мобильное приложение отметив поле, тестовые сообщения будут отправляться в приложение Protegus2.

#### Группа "SIM"

- PIN SIM карты введите PIN код SIM карты.
- АРИ введите имя АРИ.
- Пользователь введите имя пользователя, если требуется.
- Пароль введите пароль, если требуется.

### Группа "Часовой пояс"

В контроллере можно установить текущее время вашей страны. Для этого вы должны указать часовой пояс своей страны и указать применяется ли в вашей стране летнее время.

- Часовой пояс (час) отметьте поле и введите часовой пояс вашей страны.
- Летнее время отметьте поле, если в вашей стране действует летнее время.

#### Группа "Текст SMS подтверждения"

Текст SMS сообщений, которые получит пользователь после отправки SMS команд.

 Принудительное приветственное сообщение – отметьте поле, чтобы новому пользователю, который был добавлен SMS сообщением или приложением *Protegus2* к контроллеру, было отправлено SMS сообщение. (Эту функцию можно отключить с помощью SMS (*HELLO 123456 OFF*)).

### 5.3 Окно "IN/OUT"

### Закладка "IN/OUT"

| 📫 TrikdisConfig 1.66.60 Gator |         |           |            |             |             |         |         |         |          |                        |                |       |        | -     | _       |     | > |
|-------------------------------|---------|-----------|------------|-------------|-------------|---------|---------|---------|----------|------------------------|----------------|-------|--------|-------|---------|-----|---|
| 🏶 Программа 🛛 🎤 Действия      | . 🕮     | О програ  | амме       |             |             |         |         |         |          |                        |                |       |        |       |         |     |   |
|                               | Считать | [F4] 3    | аписать [F | 5]          | Отк         | рыть (F | 8] Co:  | кранить | [F9]     |                        |                | Ото   | соедин | ить   |         |     |   |
| Системные параметры           | IN/O    | Л План    | ировщик    | Каникулы    |             |         |         |         |          |                        |                |       |        |       |         |     |   |
| IN/OUT                        | Устан   | овки Вхол | ов и Выхол | юв          |             |         |         |         |          |                        |                |       |        |       |         |     |   |
| Модули                        | Вывол   | Назначен  | Название   | Terct SMS o | Текст SMS п | Тип     | Неактия | Реакция | ПШН      | Sea Bo                 | Ллина им План  |       | Назнач | CID   | Полтв   |     |   |
| Сообщения по ІР               | 1 IN    | Выключе   | Input1     | IN1 event   | IN1 restore | N/A     | 0       | 400     |          |                        | 0              | - 1   | N/A    | 130   | N/A     | N/A | 1 |
| Пользователи                  | 2 IN    | Выключе   | Input2     | IN2 event   | IN2 restore | N/A     | 0       | 400     |          |                        | 0              | - 1   | N/A    | 130   | N/A     | N/A | 1 |
| Журнал событий                | 31/0    | Выключе   | Output3    | 1/0 3 ON    | 1/0 3 OFF   | N/A     | 0       | 200     |          |                        | 3              | -     | N/A    | 130   | N/A     | N/A | 1 |
| Обновление программы          | 41/0    | Выключе   | Output4    | 1/0 4 ON    | 1/0 4 OFF   | N/A     | 0       | 400     |          |                        | 3              | -     | N/A    | 130   | N/A     | N/A |   |
| обновление программы          | 5 OUT   | Выход     | Output5    | Relay ON    | Relay OFF   | Импул   | 0       | 400     |          | -                      | 3              | -     | N/A    | 780   | N/A     | N/A | J |
|                               | Настр   | ойка счит | ывателя ме | еток        |             |         |         | W       | ork stat | us                     |                |       |        |       |         |     | Ē |
|                               | Режи    | м считыв  | ателя Wieg | and         | Отключить   | ,       | *       |         | Включи   | г <mark>ь фун</mark> к | цию «статус ра | боты  | »      |       |         |     |   |
|                               | Ю3 к    | ак кнопка | выхода     |             |             |         |         |         | Событие  | е входа                | / выхода с вых | кодом |        |       |         |     |   |
|                               | Низк    | ое напряж | ение счит  | ывателя     |             |         |         |         | Auto end | d of wor               | 'k             |       | at     | speci | fic tim | e - |   |
| Запомнить пароль              | Откл    | ючить фи  | льтр счить | вателя      |             |         |         |         | End wor  | k at/aft               | er             |       | 16     | :22   |         |     |   |

#### Группа "Установки Входов и Выходов"

- Выводы указаны номера клемм входов и выходов.
- Назначение указаны типы клемм (вход, выход, выключено).
- Название введите название входа IN или выхода OUT.
- Текст SMS о событии записать текст SMS о событии при активации входа или выхода.
- Текст SMS при восстановлении записать текст SMS при восстановлении состояния входа или выхода.

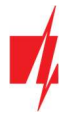

- Тип указать тип входа (NC, NO, EOL=10 кΩ).
- Неактивный вход будет нечувствителен определенное время после первой его активации. Чтобы выключить эту функцию введите 0.
- Реакция укажите время реакции входа, мс.
- ПЦН отметив поле, сообщения будут отправляться в ПЦН (пульт централизованного наблюдения) и в приложение *Protegus2*.
- Без восстановления отключить отправку сообщения о восстановлении состояния входа или выхода.
- Длина импульса длительность времени импульса, когда выходу установлен тип "Импульс".
- План назначение номера временного графика, по которому будет управляться выход.
- Назначить назначьте вход (IN) выходу. По активации входа можно определить реальное положение выхода.
- CID Contact ID код.
- Подтвердить укажите номер входа, при сработавшем входе будет разрешено управление выходом (OUT).
- **CTRL by IN** выбранный вход активирует выход.

#### Группа "Настройка считывателя меток"

- Режим считывателя Wiegand выберите (Отключить, Один считыватель, Два считывателя) сколько считывателей Wiegand подключено к контроллеру.
- **IO3 как кнопка выхода** отметьте поле, если кнопка "Выход" подключена к входу IO3 контроллера, и активация входа IO3 вызовет срабатывание выхода (5OUT) на продолжительность установленного импульса.
- Низкое напряжение считывателя отметьте поле и будет включен режим считывателя низкого напряжения.
- Отключить фильтр считывателя отметьте поле и будет отключен внутренний фильтр устройства для считывателя, который отправляет короткие импульсы.

#### Группа "Work status"

- Включить функцию "статус работы" отметив поле, включите индикацию статуса работы в приложении *Protegus2*.
- Событие входа / выхода с выходом отметив поле, отправите сообщение о входе (или выходе) в помещение при управлении выходом (OUT) приложением *Protegus2*.
- Auto end of work можно указать, когда будет завершен учет времени.
- End work at/after укажите окончание учета рабочего времени. В зависимости от предыдущей настройки вводится либо определенное время суток, либо временной интервал.

#### Закладка "Планировщик"

Выходы (OUT) могут управляться автоматически по заданному расписанию.

| 📫 TrikdisConfig 1.66.60 Gator |                                                                              | - 🗆 X               |
|-------------------------------|------------------------------------------------------------------------------|---------------------|
| 🏠 Программа 🛛 🔑 Действия      | О программе                                                                  |                     |
| 1                             | Считать [F4] Записать [F5] Открыть [F8] Сохранить [F9]                       | Отсоединить         |
| Системные параметры           | IN/OUT Планировщик Каникулы                                                  |                     |
| IN/OUT                        |                                                                              | 1                   |
| Модули                        | Дата от Время окон                                                           | нчания              |
| Сообщения по IP               | № Название Вкл Lock MAN Режим Режим Кани+Время Пн Вт Ср Чт Пц С6 Вс Время Пн | н Вт Ср Чт Пц Сб Вс |
|                               | 1 Schedule                                                                   |                     |
| Пользователи                  | 2 Schedule                                                                   |                     |
| журнал сооытий                |                                                                              |                     |

- Название введите наименование временного графика.
- Вкл. отметьте поле и включите временной график, когда выход будет управляться контроллером.
- Lock отметьте поле, чтобы запретить управление выходом другими способами при его срабатывании по заданному графику.

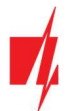

- MANUAL отметьте поле, что не позволит планировщику включать выход при запуске. График начнет работать только тогда, когда выход будет активирован пользователем.
- Режим выхода укажите режим работы PGM выхода: Импульс выход будет активирован в начале и конце расписания на установленную продолжительность импульса; Уровень – выход будет активирован на указанный период времени.
- Режим каникул укажите режим, как должен работать временной график при наступлении каникул (Выключено / Игнорировать во время каникул / Дополнительно, когда каникулы / Только во время каникул).
- Каникулы отметьте поле, чтобы использовать график каникул, когда наступают каникулы.
- Дата от укажите время и дни недели, когда будет активирован выход контроллера.
- Время окончания укажите время и дни недели, до которых будет активирован выход контроллера.

Если в таблице "**Планировщик**" установлен режим работы выхода "**Уровень**" и указано только "**Время окончания**", то выход будет выключен в указанное время, если он был включен. Расписание управления выходом должно быть назначено выходу (OUT).

### Закладка "Каникулы"

Введите календарные праздники, во время которых можно будет установить дополнительную активацию выхода (OUT), предусмотренную в таблице "Планировщик".

| 🕫 TrikdisConfig 1.66.60 Gator |                                                                                                    | —           | × |
|-------------------------------|----------------------------------------------------------------------------------------------------|-------------|---|
| 🏶 Программа 🛛 🎤 Действия      | 🕮 О программе                                                                                                    |             |   |
|                               | Считать [F4] Записать [F5] Открыть [F8] Сохранить [F9]                                                                                                    | Отсоединить |   |
| Системные параметры           | IN/OUT Планировщик Каникулы                                                                                                    |             |   |
| IN/OUT                        |                                                                                                    |             |   |
| Модули                        | № Вкл Дата от Дата до                                                                                                    |             |   |
| Сообщения по IP               | 01.04.2023 15 01.04.2023 15                                                                                                    |             |   |
|                               | 2 01.04.2023 15 01.04.2023 15 Время начала каникул 15:25                                                                                                    |             |   |
| Тюльзователи                  | 3 01.04.2023 15 01.04.2023 15 Boots or other and the second states of the second states of th |             |   |
| Журнал событий                | 4 01.04.2023 15 01.04.2023 15                                                                                                    |             |   |
| Обновление программы          | 5 01.04.2023 15 01.04.2023 15                                                                                                    |             |   |

- Вкл. отметьте поле, чтобы включить определенный интервал каникул.
- Дата от укажите дату начала каникул.
- Дата до укажите дату окончания каникул.
- Время начала каникул укажите время начала каникул.
- Время окончания каникул укажите время окончания каникул.

### 5.4 Окно "Модули"

#### Закладка "Модули"

К контроллеру *GATOR* можно подключить следующие модули: *iO-LORA*, *W485*, *E485*.

Подключив трансивер *RF-LORA*, к контроллеру *GATOR* можно подключить до 8 беспроводных расширителей *iO-LORA*. RFID-считыватели, подключенные к беспроводным модулям расширения *iO-LORA*, могут контролировать еще до 8 PGM выходов (версия программного обеспечения контроллера *GATOR* от 2.13). Один расширитель *iO-LORA* с RFID-считывателем контролирует только один PGM выход.

Если на месте установки контроллера есть беспроводный интернет (WiFi) или проводной интернет, то к контроллеру можно подключить WiFi модуль *W485* или "Ethernet" модуль *E485* для передачи данных в приложение *Protegus2* и на ПЦН (пульт централизованного наблюдения). При использовании модулей (*W485, E485*) с контроллером: 1) не используется мобильный интернет, а также можно отключить GPRS передачу данных контроллеру; 2) можно использовать контроллер без SIM карты, тогда управление осуществляется только через приложение *Protegus2*.

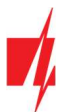

| 🕫 TrikdisConfig 1.66.60 Gator |            |                    |     |              |              | -               |   | × |
|-------------------------------|------------|--------------------|-----|--------------|--------------|-----------------|---|---|
| 🏠 Программа 🛛 🎤 Действи       | я 🔟 С      | ) программе        |     |              |              |                 |   |   |
|                               | Считать [F | [4] Записать [F5]  | Отк | рыть [F8] Co | хранить [F9] | Отсоединить     |   |   |
| Системные параметры<br>IN/OUT | Модул      |                    |     |              |              |                 | _ | _ |
| Модули                        | ID         | Модуль             |     | Серийный №.  | Название     | Версия прошивки |   |   |
|                               | 1          | Нелостивен         | Ŷ   |              | Expander ID1 | iO-Lora 02.15   |   |   |
| Сообщения по IP               | 2          | Недоступен         |     |              | Expander ID2 |                 |   |   |
| Пользователи                  | 3          | W485 (W17u) модуль |     |              | Expander ID3 |                 | 1 |   |
| Журнал событий                | 4          | Коммуникатор Е485  | 1   |              | Expander ID4 |                 | 1 |   |
|                               | 5          | iO-LORA controller | 1   |              | Expander ID5 |                 |   |   |
| Обновление программы          | 6          | Недоступен         |     |              | Expander ID6 |                 |   |   |

- Модуль выберите модуль, который подключен к контроллеру.
- Серийный № укажите серийный номер подключенного модуля.

### Закладка "Параметры"

#### Окно настроек WiFi модуля W485

| 🕴 TrikdisConfig 1.66.60 Gator                                                                                        |                                                                                                    |                                                                         |                                                                                                    |                                                                                                    | -           | × |
|----------------------------------------------------------------------------------------------------|----------------------------------------------------------------------------------------------------|-------------------------------------------------------------------------|----------------------------------------------------------------------------------------------------|----------------------------------------------------------------------------------------------------|-------------|---|
| 🏟 Программа 🛛 🎤 Действия                                                                                             | 🕮 О программе                                                                                                    |                                                                         |                                                                                                    |                                                                                                    |             |   |
| Системные параметры<br>IN/OUT<br>Модули<br>Сообщения по IP<br>Пользователи<br>Журнал событий<br>Обновление программы | О программе<br>Считать [F4] Записать [F<br>Модули Параметры<br>Параметры сети коммун<br>DHCP режим<br>Статический IP:<br>Маска подсети:<br>Gateway по<br>умолчанию: | 5) Открыть [F8]<br>икатора<br>0.0.0.0<br>255.255.255.0<br>192.168.1.254 | Сохранить [F9]<br>Параметры SIM<br>Отключить инди<br>карты<br>Используйте зво<br>через интернет<br>Отключить испо<br>данных SIM карт | Отсоединить<br>икацию отсутствия SIM<br>онок и SMS при работе<br>модуль<br>ильзование мобильных<br>ты | •<br>•<br>• |   |
|                                                                                                    | WiFi SSID имя<br>WiFi SSID пароль                                                                                                    | TRIKDIS<br>TRIKDIS5665                                                  |                                                                                                    |                                                                                                    |             |   |

#### Группа "Параметры сети коммуникатора"

- **DHCP режим** режим регистрации WiFi модуля в сети (ручной или автоматический). Отметьте поле галочкой (автоматический режим регистрации) и WiFi модуль автоматически считает сетевые настройки (шлюз, маску подсети) и ему будет присвоен IP адрес.
- Статический IP статический IP адрес (при ручной регистрации).
- Маска подсети адрес маски подсети (при ручной регистрации).
- Gateway по умолчанию адрес шлюза сети (при ручной регистрации).
- WiFi SSID имя введите имя WiFi сети, к которой подключится модуль W485.
- WiFi SSID пароль введите пароль WiFi сети.

### Группа "Параметры SIM"

- Отключить индикацию отсутствия SIM карты отметив поле галочкой, будет отключена индикация отсутствия SIM карты в контроллере.
- Используйте звонок и SMS при работе через интернет модуль отметив поле галочкой, будет включено управление контроллером SMS сообщениями и звонком. Если поле не отмечено и есть WiFi сеть, то звонок и SMS сообщения не используются. Если поле не отмечено и отсутствует WiFi сеть, то контроллером можно управлять звонком и SMS сообщениями. Контроллер будет отправлять SMS сообщения пользователю.
- Отключить использование мобильных данных SIM-карты отметив поле галочкой, будет запрещено использование мобильного интернета с SIM карты. Данные будут отправляться только через модуль *W485*. Если WiFi сеть отключится, то данные будут сохраняться в памяти контроллера. После восстановления WiFi сети, контроллер отправит сохраненные данные через модуль *W485*.

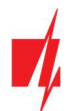

### Окно настроек "Ethernet" модуля E485

| 🕫 TrikdisConfig 1.66.60 Gator |                          |                  |                         | -                  | × |
|-------------------------------|--------------------------|------------------|-------------------------|--------------------|---|
| 🏠 Программа 🛛 🎤 Действия      | 📖 О программе            |                  |                         |                    |   |
| Счи                           | тать [F4] Записать [F    | [5] Открыть [F8] | Сохранить [F9]          | Отсоединить        |   |
| Системные параметры NIN/OUT   | Іодули Параметры         |                  |                         |                    |   |
| Модули                        | Параметры сети коммун    | никатора         | Параметры SIM           |                    |   |
| Сообщения по ІР               | <b>DHCP</b> режим        |                  | Отключить индикац карты | ию отсутствия SIM  |   |
| Пользователи                  | Статический IP:          | 0.0.0.0          | Используйте звонок      | и SMS при работе 🗸 |   |
| Журнал событий                | Маска подсети:           | 255.255.255.0    | через интернет мод      | уль                |   |
| Обновление программы          | Gateway по<br>умолчанию: | 192.168.1.254    | данных SIM карты        |                    |   |

#### Группа "Параметры сети коммуникатора"

- **DHCP режим** режим регистрации "Ethernet" модуля в сети (ручной или автоматический). Отметьте поле галочкой (автоматический режим регистрации) и "Ethernet" модуль автоматически считает сетевые настройки (шлюз, маска подсети) и ему будет присвоен IP адрес.
- Статический IP статический IP адрес (при ручной регистрации).
- Маска подсети адрес маски подсети (при ручной регистрации).
- Gateway по умолчанию адрес шлюза сети (при ручной регистрации).

#### Группа "Параметры SIM"

- Отключить индикацию отсутствия SIM карты отметив поле галочкой, будет отключена индикация отсутствия SIM карты в контроллере.
- Используйте звонок и SMS при работе через интернет модуль отметив поле галочкой, будет включено управление контроллером SMS сообщениями и звонком. Если поле не отмечено и есть интернет, то звонок и SMS сообщения не используются. Если поле не отмечено и отсутствует интернет, то контроллером можно управлять звонком и SMS сообщениями. Контроллер будет отправлять SMS сообщения пользователю.
- Отключить использование мобильных данных SIM-карты отметив поле галочкой, будет запрещено использование мобильного интернета с SIM карты. Данные будут отправляться только через модуль *E485*. Если интернет отключится, то данные будут сохраняться в памяти контроллера. После восстановления интернета, контроллер отправит сохраненные данные через модуль *E485*.

### 5.5 Окно "Сообщения по ІР"

| 🕴 TrikdisConfig 1.66.60 Gator                                                                |                                                                                             |                                       |              |                                                                                                    |        |                                | - 0                                 |  |
|----------------------------------------------------------------------------------------------|---------------------------------------------------------------------------------------------|---------------------------------------|--------------|----------------------------------------------------------------------------------------------------|--------|--------------------------------|-------------------------------------|--|
| 🏟 Программа 🛛 🎤 Действи                                                                      | я 🔟 О программе                                                                             |                                       |              |                                                                                                    |        |                                |                                     |  |
| Системные параметры<br>IN/OUT<br>Модули<br>Сообщения по IP<br>Пользователи<br>Журнал событий | Считать [F4] Записа<br>Основной канал<br>Протокол<br>Домен или IP<br>Порт<br>Номер телефона | ать [F5]<br>Выключено<br>0.0.0.0<br>0 | Открыть [F8] | Сохранить [F9]<br>Настройки<br>Вернуться к Основному после<br>Период PING<br>SMS период PING<br>Перейти к Резервному через<br>DNS1 | X<br>X | Отсоедин<br>5<br>60<br>10<br>3 | ить<br>мин.<br>с<br>мин.<br>попыток |  |
| Обновление программы                                                                         | Ключ шифрования<br>Резервный канал                                                          | 123456                                |              | DNS1<br>DNS2<br>Резервный 2                                                                                                    |        | 1.1.1.1                        |                                     |  |
|                                                                                              | Протокол<br>Домен или IP                                                                    | Выключено<br>0.0.0.0                  | •            | Номер телефона<br>Облачное приложение                                                                                              |        |                                |                                     |  |
| Запомнить пароль<br>Показать пароль<br>Заводские настройки                                   | Порт<br>Номер телефона<br>Ключ шифрования                                                   | 0<br>123456                           | _            | Разрешить подключиться<br>Передача паралельно<br>Код доступа к Облаку                                                              |        | С Верн<br>123456               | уться к V1                          |  |

Контроллер может отправлять сообщения на приемник ПЦН охранной фирмы.

www.trikdis.com

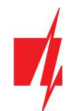

### Группа "Основной канал"

- Протокол выберите способ передачи сообщений (IP, SMS) в ПЦН (пульт централизованного наблюдения).
- Домен или IP введите домен или IP адрес приемника ПЦН.
- Порт введите номер порта приемника ПЦН в сети.
- Номер телефона если выбран Протокол SMS, введите номер телефона (пример: 370ххххххх) SMS приемника ПЦН.
- Ключ шифрования 6-значный ключ шифрования, который должен совпасть с ключом шифрования приемника ПЦН.

#### Группа "Резервный канал"

Настройки аналогичны Основному каналу связи.

### Группа "Настройки"

- Вернуться к Основному после интервал времени, после которого контроллер попытается восстановить связь с основным каналом связи.
- Период PING активировать передачу PING сигнала и указать его периодичность.
- SMS период PING активировать передачу SMS PING сигнала и указать его периодичность.
- Перейти к резервному через указать количество неудачный попыток подсоединиться к Основному каналу связи, после чего контроллер автоматически переключится на Резервный канал связи.
- DNS1 ir DNS2 IP адреса DNS серверов.

### Группа "Резервный 2"

Номер телефона – номер телефона (пример: 370ххххххх) SMS приемника ПЦН, который способен принимать SMS сообщения. Второй резервный канал передает SMS сообщения лишь тогда, когда сообщения не могут быть переданы по основному и резервному каналам связи. Он особенно важен, при нарушении IP связи в сети оператора мобильной связи. Этот канал работает только в том случае, если в основном канале и резервном каналах установлен режим GPRS. SMS-сообщения будут отправлены в SMS-приемник ПЦН: 1) сразу после первого включения контроллера; 2) после прерывания соединения TCP/IP или UDP/IP в основном и резервном каналах связи.

#### Группа "Облачное приложение"

- Разрешить подключиться отметив поле галочкой, включите облачный сервис. Контроллер сможет обмениваться данными с приложением *Protegus2* и появится возможность удаленной конфигурации контроллера с программой *TrikdisConfig*.
- Передача параллельно отметив поле галочкой, сообщения будут отправляться параллельно в ПЦН, в приложение *Protegus2* и пользователям. В противном случае, сообщения в приложение *Protegus2* и пользователям будут отправлены только после передачи данных в ПЦН.
- Код доступа к Облаку 6-значный код доступа к Protegus2 (заводской код 123456).

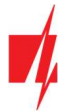

### 5.6 Окно "Пользователи"

### Закладка "Пользователи"

| 🐗 TrikdisConfig 1.66.60 Gator |       |                |             |                |                |           |        |          |     |     |          |          | -        |   | × |
|-------------------------------|-------|----------------|-------------|----------------|----------------|-----------|--------|----------|-----|-----|----------|----------|----------|---|---|
| 🏠 Программа 🛛 🎤 Действия      |       | 🕮 О програм    | ме          |                |                |           |        |          |     |     |          |          |          |   |   |
| 1                             | Счита | ать [F4] Заг   | писать [F5] | T.             | Открыть [F8]   | Сохранит  | ь [F9] |          |     |     | C        | тсоедини | пъ       |   |   |
| Системные параметры           | По    | льзователи     | График Чер  | оный список    |                |           |        |          |     |     |          |          |          |   |   |
| IN/OUT                        |       |                | Дза         | регистрировать | RF Удалить по  | льзовате. | ,      |          | Вых |     |          |          |          |   |   |
| Модули                        | Nº    | E-mail адрес   |             | Телефон/RFID   | Имя            | Вкл       | GRE    | Schedule | 5 1 | Код | Набирать | Больше н | астроек  | ] |   |
| Сообщения по пр               | 10    |                |             |                | Not authorized |           |        | -        | ✓   |     | -        | Больше   | настроек |   |   |
| Пользователи                  | 1A    | igoris@trikdis | .lt         |                | Trikdis        | ~         |        | Ŧ        | •   |     |          | Больше   | настроек |   |   |
| журнал сооытии                | 2A    |                |             |                |                | 1         |        |          |     |     | *        | Больше   | настроек |   |   |
| Обновление программы          | 3A    |                |             |                |                | 1         |        | Ŧ        |     |     | *        | Больше   | настроек |   |   |
|                               | 4A    |                |             |                |                | ~         |        | Ŧ        |     |     | *        | Больше   | настроек |   |   |
|                               | 5A    |                |             |                |                | ~         |        | Ŧ        |     |     |          | Больше   | настроек |   |   |
|                               | 6A    |                |             |                |                | ~         |        | Ŧ        |     |     | *        | Больше   | настроек |   |   |
|                               | 7A    |                |             |                |                | ~         |        | Ŧ        |     |     | Ŧ        | Больше   | настроек |   |   |
|                               | 11    | jonas@trikdis  | lt          | +3706012345    | Jonas          | •         |        | Ŧ        | •   |     | ٣        | Больше   | настроек |   |   |

- № номер пользователя по порядку. Номера с буквой "А" (от 1А до 7А) являются номерами администраторов, которые смогут настраивать, управлять контроллером и получать сообщения. Остальные номера (от 11 до 1010) являются номерами пользователей, которые смогут только управлять контроллером.
- E-mail adpec укажите адрес электронной почты пользователя.
- Телефон/RFID укажите номер телефона или ID номер RFID карты (брелока) пользователя (пример номера телефона: +370xxxxxxx).
- Имя введите имя пользователя.
- Вкл. отметьте поле, чтобы пользователь был активирован.
- GRE отметьте поле, чтобы пользователю контроллером *GATOR* было отправлено приветственное SMS сообщение.
- График выберите номер графика, по которому пользователю будет разрешено управлять контроллером.
- Выход отметьте поле, чтобы пользователь мог управлять выходом (OUT).
- Код если к контроллеру подключен RFID считыватель с клавиатурой Wiegand 26/34, то пользователю можете ввести код управления.
- Набирать отметьте выходы, которые будут автоматически активированы при звонке (если пользователю присвоены несколько выходов OUT), после чего звонок будет отклонен.
- Больше настроек нажав на поле, откроется дополнительное окно настроек пользователя.

Примечание: Снимите флажок с "Вкл." пользователю №10 с именем "Not authorised". Так будет запрещено управление выходом контроллера лицам, невнесенным в список пользователей.

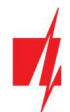

### Настройки администратора (номера от 1А до 7А)

- № порядковый номер администратора.
- Включено отметьте поле, чтобы администратору было разрешено управлять выходами.
- Имя введите имя администратора.
- E-mail адрес введите адрес электронной почты администратора.
- Телефон или RFID код введите номер телефона администратора или ID номер RFID карты администратора.
- Код клавиатуры если к контроллеру подключен RFID считыватель с клавиатурой Wiegand 26/34, то пользователю можете ввести код управления.
- Подтверждение на SMS сообщение

   отметьте поле, и администратор будет получать ответы SMS сообщениями, когда контроллер будет управляться и конфигурироваться SMS сообщениями.

| Настройки пользователя                                               |              | - | × |
|----------------------------------------------------------------------|--------------|---|---|
| Nº                                                                   | 1A           |   |   |
| Включено<br>Имя                                                      | ✓<br>Trikdis |   |   |
| E-mail адрес<br>Телефон или RFID код<br>Кол казематиры               |              |   |   |
| Подтверждение на SMS сообщение<br>Получить тестовое SMS сообщение    |              |   |   |
| Переслать неизвестное SMS сообщение<br>Информирование SMS сообщением |              |   |   |
| Может контролировать выходы                                          | OUT5         |   |   |
| Приветственное сообщение                                             |              |   |   |
| Автоматическое управление вызовами                                   | OUT5         |   |   |
| Сохранить                                                            | 2            |   |   |

- Получить тестовое SMS сообщение отметьте поле, и администратор будет получать тестовые сообщения.
- **Переслать неизвестное SMS сообщение** отметьте поле и включите переадресацию SMS сообщений с неизвестных номеров телефонов.
- Информирование SMS сообщением отметьте входы (INx) и выходы (OUTx), о срабатывании которых будет извещен администратор SMS сообщениями.
- Может контролировать выходы отметьте номер выхода, которым будет управлять администратор.
- Приветственное сообщение отметьте поле, чтобы пользователю контроллером *GATOR* было отправлено приветственное SMS сообщение.
- **Автоматическое управление выходом при звонке** отметьте выходы, которые будут автоматически активированы при звонке (если пользователю присвоены несколько выходов OUT), после чего звонок будет отклонен.

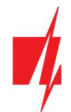

### Настройки пользователя (номера от 11 до 1010)

- № номер пользователя.
- Включено отметьте поле, чтобы пользователю было разрешено управлять выходами.
- Имя введите имя пользователя.
- E-mail адрес введите адрес электронной почты пользователя.
- Телефон или RFID код введите номер телефона пользователя или ID номер RFID карты пользователя.
- Код клавиатуры введите код пользователя RFID считывателя с клавиатурой.
- Назначить график пользователю назначается номер временного графика (указываются требуемые номера графиков и его настройки устанавливаются во вкладке "График"), когда пользователь может управлять выходами OUT.
- От укажите дату и время, с которого пользователь может управлять выходами контроллера.

| Настройки пользователя             |              |          | - | × |
|------------------------------------|--------------|----------|---|---|
| Nº                                 | 11           |          |   |   |
| Включено                           | $\checkmark$ |          |   |   |
| Имя                                | Jonas        |          |   |   |
| E-mail agpec                       | jonas@trika  | lis.lt   |   |   |
| Телефон или RFID код               | +370601234   | 15       |   |   |
| Код клавиатуры                     |              |          |   |   |
| Назначить график                   |              | •        |   |   |
| От                                 | 01.03.2016   | 15 00:00 | ] |   |
| До                                 | 01.03.2016   | 15 00:00 |   |   |
| Вкл счетчик                        |              |          |   |   |
| Установить счетчик                 | 0            |          |   |   |
| Текущий счетчик                    | 0            |          |   |   |
| Может контролировать выходы        | OUT5         |          |   |   |
| Приветственное сообщение           |              |          |   |   |
| Автоматическое управление вызовами | OUT5         |          |   |   |
| Сохрани                            | ИТЬ          |          |   |   |

- До укажите дату и время, до которого пользователь может управлять выходами контроллера.
- Вкл. счетчик отметьте поле, чтобы включить счетчик.
- Установить счетчик укажите сколько раз пользователь может управлять выходом контроллера, в течении установленного промежутка времени.
- Текущий счетчик текущее число количеств управлений выходом контроллера.
- Может контролировать выходы отметьте номер выхода, которым будет управлять пользователь.
- Приветственное сообщение отметьте поле, чтобы пользователю контроллером *GATOR* было отправлено приветственное SMS сообщение.
- Автоматическое управление выходом при звонке отметьте выходы, которые будут автоматически активированы при звонке (если пользователю присвоены несколько выходов OUT), после чего звонок будет отклонен.

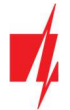

### 5.6.1 Регистрация RFID карточек (брелоков)

 Подключите RFID считыватель к контроллеру (см. п.2.6 "Схема подключения RFID считывателя (Wiegand 26/34)"). Подсоедините USB Mini-B кабель к контроллеру. В программе *TrikdisConfig* укажите сколько считывателей подсоединено к контроллеру.

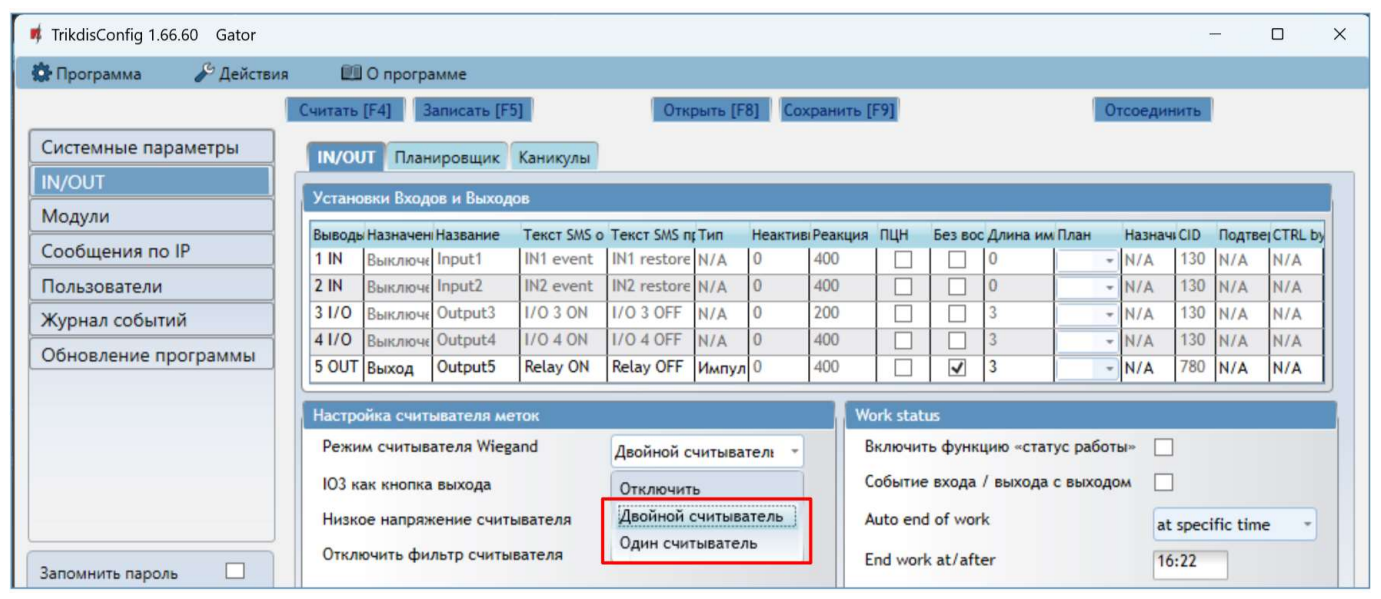

В окне "Пользователи" нажмите на кнопку Зарегистрировать RFID.

| 🕫 TrikdisConfig 1.66.60 Gator |                                                              | - 0 X                |
|-------------------------------|--------------------------------------------------------------|----------------------|
| 🏠 Программа 🛛 🎤 Действия      | 🕮 О программе                                                |                      |
|                               | Считать [F4] Записать [F5] Открыть [F8] Сохранить [F9]       | Отсоединить          |
| Системные параметры           | Пользователи График Черный список                            |                      |
| IN/OUT                        | Варегистрировать RF Удалить пользовател Вых                  |                      |
| Сообщония во IP               | № E-mail aдрес Телефон/RFID Имя Вкл GRE Schedule 5 Код Набир | рать Больше настроек |
| Сообщения по пр               | 10 Not authorized                                            | • Больше настроек    |
| Тользователи                  | 1A trikdis@trikdis.lt Trikdis 🗸 🗌 🔹 🗹 1542                   | - Больше настроек    |
| журнал сооытии                |                                                              |                      |

Откроется окно регистрации RFID карточек (брелоков).

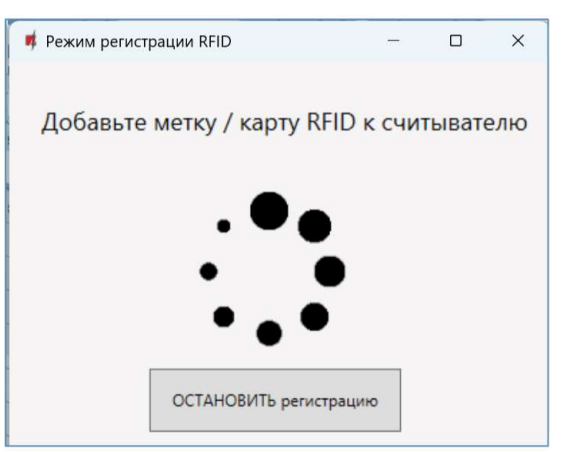

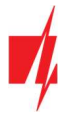

### GATOR GSM контроллер управления воротами

Приложите RFID карточку к считывателю. Когда считыватель считает RFID карточку (брелок), то откроется новое окно программы, в котором необходимо "Ввести имя пользователя" и отметить поле "Пользователь может контролировать PGM выход 5". Нажмите кнопку "Добавить". При необходимости добавить еще RFID карточек (брелоков) повторите шаги описанные выше. Когда регистрация RFID карточек (брелоков) будет окончена нажмите на кнопку "Остановить регистрацию".

Нажмите на кнопку Записать [F5], чтобы список RFID карточек был записан в контроллер.

Регистрацию RFID карточки (брелока) можно выполнить в программе *TrikdisConfig*, вводя ID номер RFID карточки в поле "**Телефон/RFID**". Введите имя пользователя. Отметьте поле "**Вкл.**" и "**Выход 5**". Нажмите на кнопку **Записать [F5]**, чтобы список RFID карточек был записан в контроллер.

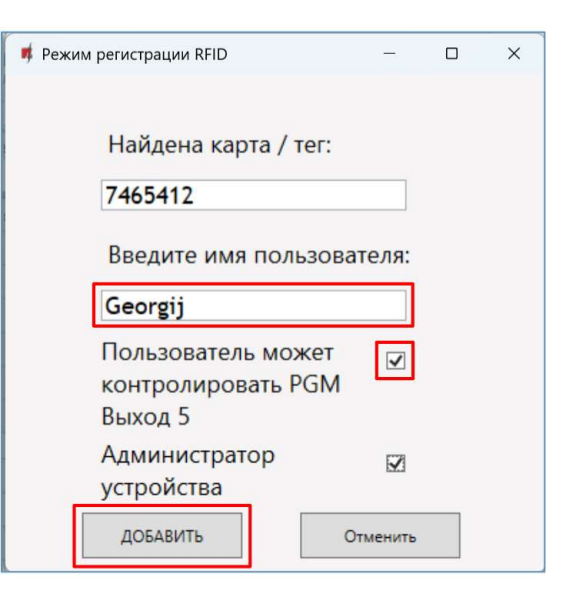

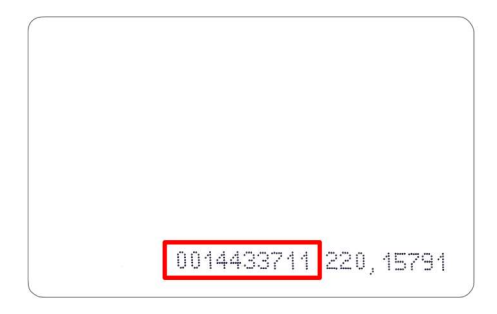

ID номер RFID карты.

| 📫 TrikdisConfig 1.66.60 Gator |      |                        |                |                  |        |         |          |     |      |          | _               |   | × |
|-------------------------------|------|------------------------|----------------|------------------|--------|---------|----------|-----|------|----------|-----------------|---|---|
| 🏶 Программа 🛛 🎤 Действия      |      | 🕮 О программе          |                |                  |        |         |          |     |      |          |                 |   |   |
|                               | Счит | ать [F4] Записать [F5] |                | Открыть [F8] Со: | храни  | гь [F9] |          |     |      | C        | тсоединить      |   |   |
| Системные параметры           | По   | ользователи График Чер | оный список    |                  |        |         |          |     |      |          |                 |   |   |
| IN/OUT<br>Молуди              | C    | <b>D</b> 3a            | регистрировать | RF Удалить поль  | зовате | .,      |          | Вых |      |          |                 | _ |   |
|                               | Nº   | E-mail адрес           | Телефон/RFID   | Имя              | Вкл    | GRE     | Schedule | 5   | Код  | Набирать | Больше настроек |   |   |
| Сообщения по пр               | 10   |                        |                | Not authorized   |        |         | •        | ~   |      | *        | Больше настроек |   |   |
| Пользователи                  | 1A   | trikdis@trikdis.lt     |                | Trikdis          | ~      |         | Ŧ        | <   | 1542 | Ŧ        | Больше настроек |   |   |
| Обновление программы          | 2A   |                        | 7465412        | Georgij          | ~      |         | *        | <   |      | ×        | Больше настроек |   |   |
|                               | 24   |                        |                |                  | .1     |         |          |     |      | *        | For us userson  |   |   |

2. Регистрация RFID карточек (брелоков) в приложении Protegus2.

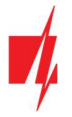

### GATOR GSM контроллер управления воротами

В приложении *Protegus2* выберите Settings / Users / Add new user (Добавить нового пользователя). Введите адрес электронной почты (E-mail address), имя пользователя (Name), ID номер RFID карточки (брелока) (Phone number or RFID code), 4-значный код пользователя (если применяется RFID считыватель с клавиатурой) (Code). Отметьте контролируемый выход. Нажмите "Save".

| <                                     | Edit user | Delete |
|---------------------------------------|-----------|--------|
| <sub>Email</sub><br>jonas@trikdis.l   | t         |        |
| <sub>Name</sub><br>Jonas              |           |        |
| Phone number or RFID cc<br>0014320752 | de        |        |
| Code<br>1144                          |           |        |
| Can edit user list                    |           |        |
| Is device adminis                     | strator   |        |
| Can see events                        |           |        |
| Can access adv.                       | settings  |        |
| Allow to control o                    | utputs    |        |
| Output5                               |           |        |
|                                       |           |        |
| Cancel                                |           | Save   |

### Закладка "График"

Выходы (OUT) могут управляться пользователем в соответствии с установленным графиком (расписанием). Расписание должно быть назначено пользователю.

| 📫 TrikdisConfig 1.66.60 Gator |         |             |        |           |      |    |      |        |    |       |        |         |    |    |    |     |       | -   | -  | ×     |
|-------------------------------|---------|-------------|--------|-----------|------|----|------|--------|----|-------|--------|---------|----|----|----|-----|-------|-----|----|-------|
| 🏠 Программа 🛛 🎤 Действия      |         | О программ  | e      |           |      |    |      |        |    |       |        |         |    |    |    |     |       |     |    |       |
|                               | Считать | [F4] Запи   | сать [ | F5]       |      | 0  | крыт | ь [F8] | Co | охран | ить [F | 9]      |    |    |    | Отс | оедин | ить |    |       |
| Системные параметры<br>IN/OUT | Польз   | ователи Гра | афик   | Черный сп | исок |    |      |        |    |       |        |         |    |    |    |     |       |     |    | <br>_ |
| Модули                        |         |             |        | Дата от   |      | _  |      |        |    |       | _      | Дата до |    |    |    |     |       |     |    |       |
| Сообщения по IP               | Nº H    | Название    | Вкл    | Время     | Пн   | Вт | Ср   | Чт     | Пц | C6    | Bc     | Время   | Пн | Вт | Ср | Чт  | Пц    | C6  | Bc |       |
|                               | 1 :     | Schedule 1  |        | 00:00     |      |    |      |        |    |       |        | 00:00   |    |    |    |     |       |     |    |       |
| Пользователи                  | 2       | Schedule 2  |        | 00:00     |      |    |      |        |    |       |        | 00:00   |    |    |    |     |       |     |    |       |
| лурнал сооытии                | 2       | Schodulo 2  |        | 00.00     |      |    |      |        |    |       |        | 00.00   |    |    |    |     |       |     |    |       |

- Название введите название графика.
- Вкл. отметьте поле, чтобы включить временной график управления выходами контроллера.
- Дата от укажите время и день недели, с которого пользователю будет разрешено управлять выходами контроллера.
- Дата до укажите время и день недели, до которого пользователю будет разрешено управлять выходами контроллера.

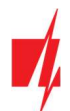

### Закладка "Черный список"

| 📫 TrikdisConfig 1.66.60 Gator                                     | - | × |
|-------------------------------------------------------------------|---|---|
| 🔅 Программа 🎤 Действия 🕮 О программе                              |   |   |
| Считать [F4] Записать [F5] Открыть [F8] Сохранить [F9] Отсоединит | ъ |   |
| Системные параметры<br>IN/OUT                                     |   |   |
| Модули Э-почта/№ телефона                                         |   |   |
| Сообщения по IP                                                   |   |   |
| Пользователи                                                      |   |   |
| Журнал событий                                                    |   |   |

В "**Черный список**" вносятся адреса электронной почты пользователей, телефонные номера пользователей, ID номера RFID карточек, которым будет запрещено управлять контроллером.

Удобно вносить пользователей в "**Черный список**" прямо из "**Журнала событий**". В "**Журнале событий**" нужно щелкнуть правой кнопкой мышки по номеру телефона, адресу электронной почты или ID номеру RFID карточки и выбрать "**Добавить в черный список**".

### 5.7 Окно "Журнал событий"

| 🕴 TrikdisConfig 1.66.60 Gator |             |                 |                |                     | -                         | C | כ | × |
|-------------------------------|-------------|-----------------|----------------|---------------------|---------------------------|---|---|---|
| 🏠 Программа 🛛 🎤 Действи       | ия 🛄 О      | программе       |                |                     |                           |   |   |   |
|                               | Считать [F4 | ] Записать [F5] | Открыть        | [F8] Сохранить [F9] | Отсоединить               |   |   |   |
| Системные параметры<br>IN/OUT | Считать     | Очистить        |                |                     |                           |   |   |   |
| Молули                        | Nº,         | Имя / Эл-почта  | Номер телефона | Время               | Описание события          |   |   |   |
| тодули                        | 216         | System          |                | 2024-10-29 08:14:41 | Низкое напряжение         | - |   |   |
| Сообщения по ІР               | 215         | System          |                | 2016-03-01 00:00:00 | Старт системы             | = |   |   |
| Пользователи                  | 214         | Pulse timeout   |                | 2024-10-28 09:29:55 | Выключен выход № 5        |   |   |   |
| Журнал событий                | 213         | Trikdis         |                | 2024-10-28 09:29:51 | Включен выход № 5         | 1 |   |   |
|                               | 212         | System          |                | 2024-10-28 09:22:05 | Edited user list from App |   |   |   |
| Обновление программы          | 211         | System          |                | 2024-10-28 09:17:18 | Старт системы             |   |   |   |

Нажмите кнопку "Считать". "Журнал событий" будет считан из памяти контроллера. "Журнал событий" предоставляет информацию о выполненных действиях контроллером и его внутренних событиях.

### 5.8 Восстановление заводских настроек

Для восстановления заводских настроек контроллера необходимо в программном окне *TrikdisConfig* нажать кнопку "Восстановить".

| Заводские настройки<br>Восстановить<br>IMEI/Уникальный №:<br>862261044865918 |                   |            |          |         |     |                   |  |
|------------------------------------------------------------------------------|-------------------|------------|----------|---------|-----|-------------------|--|
| Состояние: считывание завершено                                              | Модуль: GV17_2200 | SN: 000002 | BL: 2.02 | FW:2.14 | HW: | Состоян USB<br>ие |  |

### 5.9 Настройки для индикации положения ворот

Приложение **Protegus2** и **Виджет** могут отображать реальное положение ворот (ворота открыты или закрыты). Для этого вход контроллера IN1 должен быть подключен в блоке автоматики ворот к выходу состояния положения ворот, см. п. 2.5 " Схема подключения контроллера **GATOR** к автоматике ворот ".

В программе *TrikdisConfig* в окне "IN/OUT" необходимо назначить подключенный вход IN1 к выходу OUT, который будет управлять воротами.

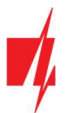

| 📫 TrikdisConfig 1.66.60 Gator |         |            |             |             |             |          |         |           |     |         |          |      |         | -   | -      |         |
|-------------------------------|---------|------------|-------------|-------------|-------------|----------|---------|-----------|-----|---------|----------|------|---------|-----|--------|---------|
| 🔅 Программа 🥜 Действия        | a 🛙     | О програ   | амме        |             |             |          |         |           |     |         |          |      |         |     |        |         |
|                               | Считата | [F4] 3     | аписать [F5 | 1           | Отк         | рыть [Fi | B] Cox  | кранить [ | F9] |         |          | 0    | тсоедин | ить |        |         |
| Системные параметры           | IN/O    | UT План    | ировщик     | Каникулы    |             |          |         |           |     |         |          |      |         |     |        |         |
| IN/OUT                        | Устан   | овки Вхол  | ов и Выхоло | 06          |             |          |         |           |     |         |          |      |         |     |        |         |
| Модули                        | Вывод   | ы Назначен | Название    | Текст SMS о | Текст SMS п | Тип      | Неактив | Реакция   | пцн | Без вос | Длина им | План | Назнач  | CID | Подтве | CTRL by |
| Сообщения по IP               | 1 IN    | Вход       | Input1      | Открыто     | Закрыто     | NO       | 0       | 400       |     |         | 0        | -    | N/A     | 130 | N/A    | N/A     |
| Пользователи                  | 2 IN    | Выключе    | Input2      | IN2 event   | IN2 restore | N/A      | 0       | 400       |     |         | 0        | -    | N/A     | 130 | N/A    | N/A     |
| Журнал событий                | 31/0    | Выключе    | Output3     | 1/0 3 ON    | 1/0 3 OFF   | N/A      | 0       | 200       |     |         | 3        |      | N/A     | 130 | N/A    | N/A     |
|                               | 41/0    | Выключе    | Output4     | 1/0 4 ON    | 1/0 4 OFF   | N/A      | 0       | 400       |     |         | 3        |      | N/A     | 130 | N/A    | N/A     |
| Обновление программы          | 5 OUT   | Выход      | Output5     | Relay ON    | Relay OFF   | Импул    | 0       | 400       |     | -       | 3        | -    | 1 IN    | 780 | N/A    | N/A     |

Чтобы получать SMS сообщения об открытии/закрытии ворот, введите тексты SMS сообщений об активации и восстановлении состояния входа IN1.

В окне "Пользователи" нажмите на кнопку "Больше настроек".

| 📫 TrikdisConfig 1.66.60 Gator |                                  |                             | -                                   |  |
|-------------------------------|----------------------------------|-----------------------------|-------------------------------------|--|
| 🏶 Программа 🛛 🖋 Действия      | 🕮 О программе                    |                             |                                     |  |
|                               | ать [F4] Записать [F5]           | Открыть [F8] Сохранить [F9] | Отсоединить                         |  |
| Системные параметры           | ользователи График Черный список |                             |                                     |  |
| IN/OUT                        |                                  | DE Verseeren                |                                     |  |
| Модули                        | Барегистрировать                 | кг удалить пользовател      | Вых                                 |  |
| C                             | E-mail адрес Телефон/RFID        | Имя Вкл GRE Schedu          | ule 5 Набирать Больше настроек      |  |
| Сообщения по пр               |                                  | Not authorized              | <ul> <li>Больше настроек</li> </ul> |  |
| Пользователи                  | trikdis@trikdis.lt               | Trikdis 🗸 🗌                 | - 🗸 - Больше настроек               |  |
| Журнал событий                |                                  |                             |                                     |  |

В окне "Настройки пользователя" отметьте поле IN1, чтобы пользователь получал SMS сообщения о положении ворот. Нажмите "Сохранить".

| Настройки пользователя              |                    | - | × |
|-------------------------------------|--------------------|---|---|
| Nº                                  | 1A                 |   |   |
| Включено                            | $\checkmark$       |   |   |
| Имя                                 | Trikdis            |   |   |
| E-mail адрес                        | trikdis@trikdis.lt |   |   |
| Телефон или RFID код                |                    |   |   |
| Код клавиатуры                      |                    |   |   |
| Подтверждение на SMS сообщение      | $\checkmark$       |   |   |
| Получить тестовое SMS сообщение     |                    |   |   |
| Переслать неизвестное SMS сообщение |                    |   |   |
| Информирование SMS сообщением       |                    |   |   |
| Может контролировать выходы         | OUT5               |   |   |
| Приветственное сообщение            |                    |   |   |
| Автоматическое управление вызовами  |                    |   |   |
| Сохрани                             | Ть                 |   |   |

### 6 Удаленная настройка рабочих параметров

Важно: Удаленная настройка возможна тогда, когда у контроллера:

- 1. Включен *Protegus* сервис (см. п. 5.5 "Сообщения по IP").
- 2. Включено питание (мигает зеленый "POWER" индикатор).
- 3. SIM карта контроллера зарегистрировалась в сети (светит зеленый и мигает желтый "NETWORK" индикатор).
- 1. Загрузите программу *TrikdisConfig* с сайта www.trikdis.com/ru/ и установите ее.

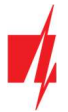

- 2. Убедитесь, что контроллер подключен к интернету и включен *Protegus* сервис.
- 3. Запустите программу *TrikdisConfig*. В разделе "Удаленный доступ" введите IMEI номер контроллера в поле "Уникальный №". IMEI номер указан на наклейке, которая приклеена на корпусе контроллера и на упаковке.

| 🕴 TrikdisConfig 1.66 | 6.60 -                                                 | × |
|----------------------|--------------------------------------------------------|---|
| 🏟 Программа          | 🖉 Действия 💷 Помощь                                    |   |
|                      | Считать [F4] Записать [F5] Открыть [F8] Сохранить [F9] |   |
|                      |                                                        |   |
|                      |                                                        |   |
|                      | Конфигурация USB                                       |   |
|                      | Выберите программу ОК                                  |   |
|                      |                                                        |   |
|                      | Удаленный доступ                                       |   |
|                      | Уникальный № Название системы                          |   |
|                      | Выберите модуль Управление Управление                  |   |

- 4. В поле "Название системы" введите наименование системы. Нажмите кнопку "Конфигурировать".
- 5. Откроется окно конфигурации контроллера. Нажмите кнопку Считать [F4]. Программа считает настройки контроллера. Если откроется окно запроса ввода кода администратора, введите шестизначное значение кода администратора. Чтобы программа запомнила код, установите флажок в поле "Запомнить пароль" и нажмите кнопку Записать [F5].
- 6. Сделайте необходимые настройки контроллеру. Окончив конфигурацию, нажмите кнопку **Записать [F5]**. Чтобы отключиться от контроллера, нажмите кнопку "**Отсоединить**" и выключите программу *TrikdisConfig*.

### 7 Тестирование контроллера GSM

После завершения установки и настройки контроллера, выполните проверку системы:

- 1. Убедитесь, что включено питание.
- 2. Проверьте подключение к мобильной сети ("NETWORK" индикатор: светит зеленый и мигает желтый).
- 3. Чтобы проверить входы контроллера, активируйте их и убедитесь, что сообщения отправляются получателям.
- 4. Чтобы проверить выходы контроллера, активируйте их удаленно и убедитесь, что сообщения отправляются получателям и что выходы активируются.

### 8 Обновление прошивки контроллера

| Примечание: | Контроллер подключен к программе <b>TrikdisConfig</b> . Программа предложит обновить прошивку<br>контроллера, если есть новая версия прошивки. Для обновления прошивки компьютер должен<br>быть подключен к интернету.      |
|-------------|----------------------------------------------------------------------------------------------------|
|             | Если на вашем компьютере установлена антивирусная программа, то она может заблокировать<br>функцию автоматического обновления программного обеспечения. В этом случае вам придется<br>перенастроить антивирусную программу. |

Прошивку контроллера можно обновить или изменить вручную. После обновления прошивки все настройки контроллера сохраняются. Прошивка может быть изменена на более новую или более старую версию. Чтобы изменить прошивку выполните следующие действия:

- 1. Запустите программу *TrikdisConfig*.
- 2. Подключите контроллер к компьютеру через USB mini-В кабель или удаленно. Если есть новая прошивка контроллера, программа предложит обновить прошивку контроллера на более новую.
- 3. Выберите в меню "Обновление программы".
- 4. Щелкните по кнопке "Открыть файл" и выберите необходимый файл прошивки.

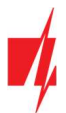

| 🕴 TrikdisConfig 1.66.60 Gator |                            |                             | -              | × |
|-------------------------------|----------------------------|-----------------------------|----------------|---|
| 🏠 Программа 🛛 🎤 Действия      | 🕮 О программе              |                             |                |   |
| 1                             | Считать [F4] Записать [F5] | Открыть [F8] Сохранить [F9] | Отсоединить    |   |
| Системные параметры           | Прошивка                   |                             |                |   |
| IN/OUT                        |                            |                             |                |   |
| Модули                        |                            |                             |                |   |
| Сообщения по ІР               | Открыть файл прошивки      |                             |                |   |
| Пользователи                  |                            |                             | Открыть файл   |   |
| Журнал событий                |                            |                             |                |   |
| Обновление программы          |                            |                             | Обновить [F12] |   |
|                               |                            |                             |                |   |
|                               |                            |                             |                |   |
|                               |                            | 0%                          |                |   |

5. Нажмите кнопку Обновить [F12].

6. Дождитесь окончания процесса обновления прошивки контроллера.